#### BAB V

#### IMPLEMENTASI DAN PENGUJIAN SISTEM

#### **5.1 IMPLEMENTASI**

Pada tahap ini akan dilakukan tahap implementasi sistem, yaitu proses pembuatan sistem atau perangkat lunak dari tahap perancangan atau design ke tahap coding dengan menggunakan bahasa pemograman yang akan menghasilkan sistem atau perangkat lunak yang telah dirancang sebelumnya. Perancangan pada penelitian ini penulis mengimplementasikannya dengan menggunakan bahasa pemrograman PHP berbasis Framework Laravel, database PhpmyAdmin, dan software Visual Studio Code, Xampp dan browser. Hasil implementasi tersebut saat ini dijalankan mulai dari rancangan input dan output.

#### 5.1.1 IMPLEMENTASI TAMPILAN INPUT DAN OUTPUT

Implementasi tampilan input merupakan tampilan masukan pada sistem administrasi pembayaran SMK Harapan Bangsa Kota Jambi telah dirancang. Berikut ini adalah tampilan input dari sistem yang telah dirancang sebelumnya.

1. Hasil implementasi tampilan landing page

Halaman landing page merupakan halaman yang pertama kali muncul saat kita mengunjungi *website*. Gambar berikut ini merupakan gambar hasil implementasi dari rancangan tampilan beranda pada gambar 4.35. Adapun hasil implementasi tampilan halaman landing page dapat dilihat pada gambar 5.1.

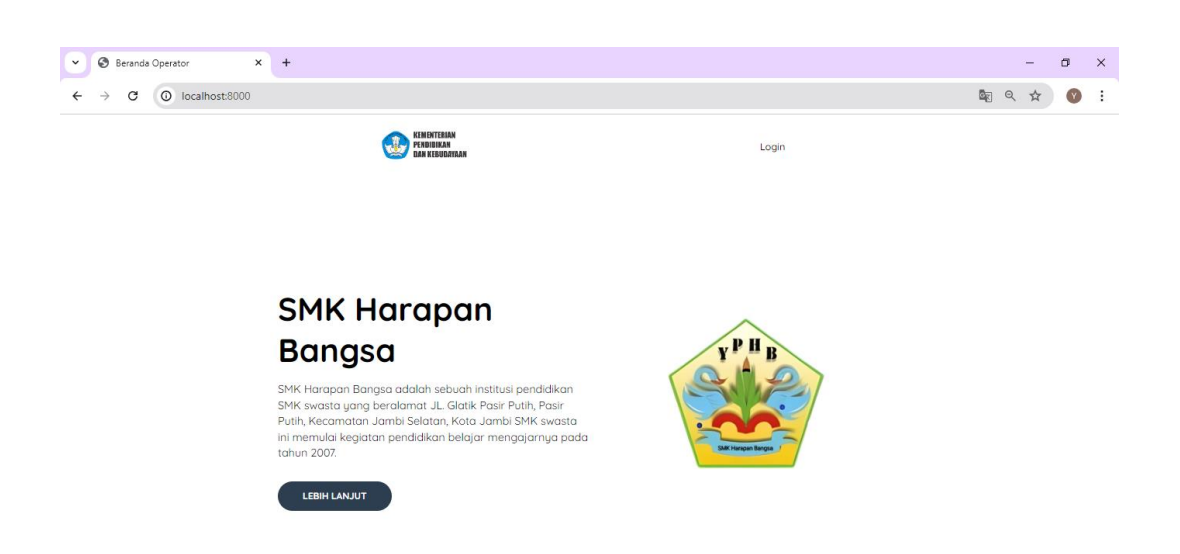

### Gambar 5.1 Hasil implementasi Landing Page

2. Hasil implementasi tampilan login

Halaman tampilan *login* merupakan halaman yang ditampilkan saat operator dan wali murid memasuki sistem. Gambar berikut ini merupakan gambar hasil implementasi dari tampilan *login* pada gambar 4.64. Adapun hasil implementasi tampilan login dapat dilihat pada gambar 5.2

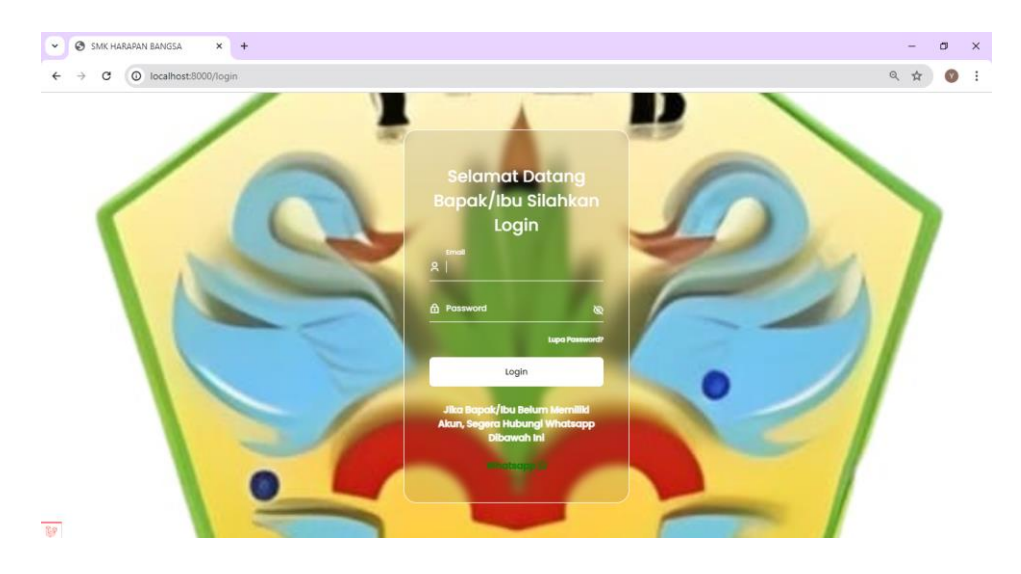

Gambar 5.2 Hasil implementasi tampilan login

3. Hasil implementasi tampilan lupa *password* 

Halaman tampilan lupa *password* merupakan halaman yang ditampilkan saat operator dan wali murid lupa kata sandinya. Gambar berikut ini merupakan gambar hasil implementasi dari tampilan lupa *password* pada gambar 4.65. Adapun hasil implementasi tampilan lupa *password* dapat dilihat pada gambar

5.3.

| ✓ SMK HARAPAN BANGSA × +               |                                                                                                    | -    | 0 | × |
|----------------------------------------|----------------------------------------------------------------------------------------------------|------|---|---|
| ← → ♂ () localhost:8000/password/reset |                                                                                                    | Q \$ | V | : |
|                                        |                                                                                                    |      |   |   |
|                                        | Lupa Password                                                                                         |      |   |   |
|                                        | Jika Bapak/Ibu Kesulitan Dalam Melakukan Reset Password, Silahkan Hubungi Nomor Berikut<br>Whatsapp S |      |   |   |
|                                        | Masukkan Email Anda Untuk Melakukan Reset Password                                                    |      |   |   |
|                                        | Email                                                                                                 |      |   |   |
|                                        | Kirim Link Reset                                                                                      |      |   |   |
|                                        | Kembali ke Hataman Login                                                                              |      |   |   |
|                                        |                                                                                                    |      |   |   |
|                                        |                                                                                                    |      |   |   |

#### Gambar 5.3 Hasil implementasi lupa password

4. Hasil implementasi tampilan data siswa index

Halaman data siswa index merupakan halaman yang ditampilkan saat wali murid ingin melihat data siswa. Gambar berikut ini merupakan gambar hasil implementasi dari rancangan tampilan data siswa index pada gambar 4.40. Adapun hasil implementasi tampilan beranda dapat dilihat pada gambar 5.4

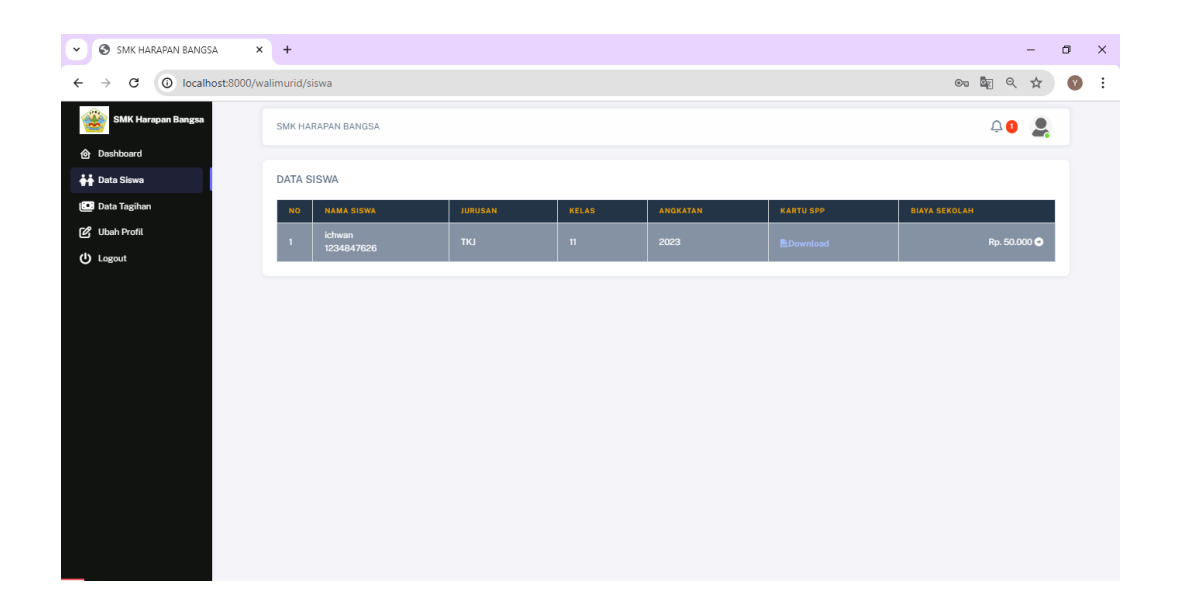

## Gambar 5.4 Hasil implementasi data siswa index

5. Hasil implementasi tampilan profil siswa

Halaman profil siswa merupakan halaman yang ditampilkan saat wali murid ingin melihat data siswa secara detail. Gambar berikut ini merupakan gambar hasil implementasi dari rancangan tampilan detail siswa pada gambar 4.41. Adapun Adapun hasil implementasi tampilan profil siswa dapat dilihat pada gambar 5.5.

| ZK HARAPAN B∕ × +                                                                                         |                                                                                                    |                                                                 |  |            |
|----------------------------------------------------------------------------------------------------|----------------------------------------------------------------------------------------------------|-----------------------------------------------------------------|--|------------|
| localhost:8000/walimurid/sis                                                                              | wa/1                                                                                                    |                                                                 |  | St Q       |
| SMK HARAF                                                                                                 | PAN BANGSA                                                                                                    |                                                                 |  | <b>4 0</b> |
|                                                                                                    |                                                                                                    |                                                                 |  |            |
| Detail Sisv                                                                                               | va                                                                                                    |                                                                 |  |            |
|                                                                                                    |                                                                                                    |                                                                 |  |            |
|                                                                                                    |                                                                                                    |                                                                 |  |            |
|                                                                                                    |                                                                                                    |                                                                 |  |            |
| STATUS SI                                                                                                 | SWA I AKTE                                                                                                    |                                                                 |  |            |
| STATUS SI<br>NAMA<br>NISN                                                                                 | SWA : AKTP<br>: Ichwan<br>: 123484702                                                                                                    | 6                                                               |  |            |
| STATUS SI<br>NAMA<br>NISN<br>Jonis, kelar                                                                 | SWA <mark>Aktor</mark><br>:ichwan<br>:123484762<br>min :Laki-Laki                                                                                                    | 6                                                               |  |            |
| STATUS SI<br>NAMA<br>NISN<br>Jonis, keta<br>PROGRAM                                                       | SWA : AKT#<br>: ichwan<br>: 123484762<br>nin : Laki-Laki<br>STUDI : TKJ                                                                                                    | 6                                                               |  |            |
| STATUS SI<br>NAMA<br>NISI<br>Jonis, kolar<br>PROGRAM<br>ANGKATAI                                          | SWA AKTE<br>: ichwan<br>: 123484762<br>nin : Laki-Laki<br>STUDI : TKJ<br>N : 2023                                                                                                    | 6                                                               |  |            |
| STATUS SI<br>NAMA<br>NIIN<br>Jonis, kelas<br>PROGRAM<br>ANGKATAI                                          | SWA AKTP<br>: ichwan<br>: 123484702<br>nin : Laki-Laki<br>STUDI : TKI<br>4 : 2023<br>: 17/07/2024                                                                                                    | 8                                                               |  |            |
| STATUS SI<br>NAMA<br>NISIN<br>Jenis, Jedar<br>PROGRAM<br>ANGKATAI<br>TGL BUAT                             | SWA AKTU<br>: Ichwan<br>: 123484702<br>nin : Laki-Laki<br>STUDI : TKJ<br>V : 2023<br>: 17/07/2024<br>: 17/07/2024                                                                                                    | 5<br>13.34<br>13.34                                             |  |            |
| STATUS BI<br>NAMA<br>NISM<br>Jenis, keter<br>PROGRAM<br>ANGKATAI<br>TGL BUAT<br>TGL BUAT<br>DIBUAT OL     | SWA ( 2015)<br>ikiwan<br>12344702<br>12344702<br>12344702<br>12344702<br>1234702<br>1234702<br>1234702<br>171077024<br>EH : Muhammad                                                                                                    | 6<br>1334<br>1334<br>Vida Syaputra                              |  |            |
| STATUS SI<br>NAMA<br>NISH<br>Janis, Jata<br>PROGRAM<br>ANAKATA<br>TGL BUAT<br>TGL UBAH<br>DIRUAT OL<br>NO | BWA         I LANG           1 Schwan         1 Schwan           1 Schwan         1 Schwan           1 Ladi-Ladi         1 TKJ           1 17,077024         1 T/077024           1 17,077024         1 T/077024           EH         1 Mahammad           NAMA BLAYA         NAMA SLAYA | 0<br>1334<br>1334<br>Yuda Syspertra<br>JAMLAH BIANA             |  |            |
| ITATUS SE<br>NAMA<br>NISN<br>North, John<br>PROGRAM<br>ANGKATA<br>TGL BUAT<br>DISUAT OL<br>NO<br>1        | SWA EXAMP<br>122344702<br>min 122344702<br>STUDI 17K1<br>4 2023<br>177/07/2024<br>177/07/2024<br>EH 7 Muhammad<br>SPU<br>MAMA BLAYA<br>SPD                                                                                                    | 0<br>13254<br>1324<br>7408 System<br>2004AH BURKA<br>Rp. 50.000 |  |            |

Gambar 5.5 Hasil implementasi tampilan profil siswa

6. Hasil implementasi tampilan data tagihan SPP

Halaman data tagihan SPP merupakan halaman yang ditampilkan saat wali murid ingin melihat data tagihan. Gambar berikut ini merupakan gambar hasil implementasi dari rancangan tampilan data tagihan SPP pada gambar 4.42. Adapun hasil implementasi tampilan data tagihan SPP dapat dilihat pada gambar 5.6.

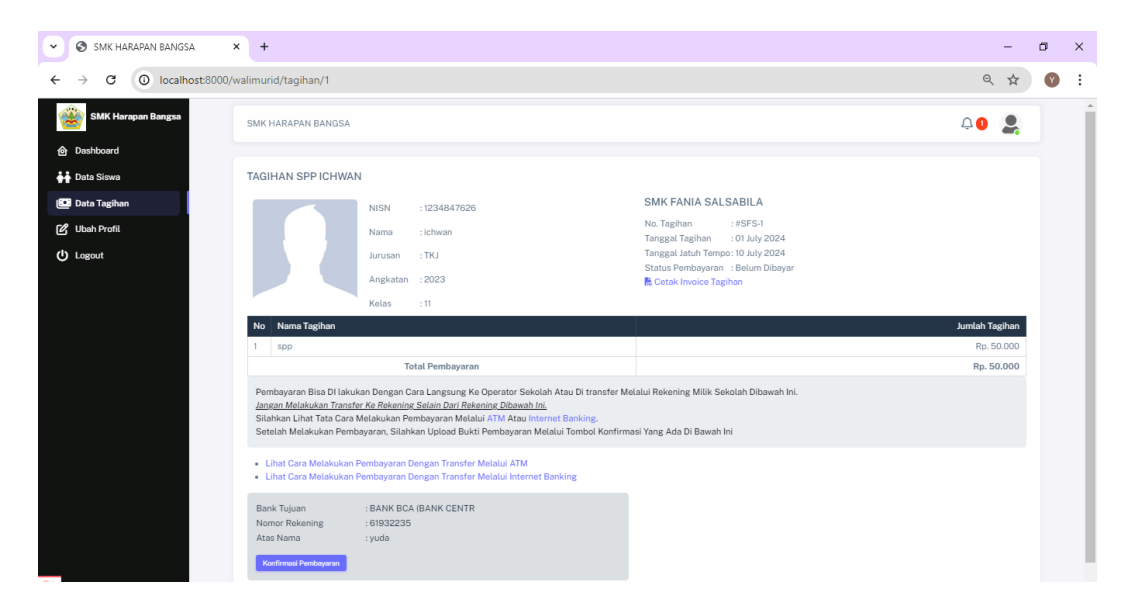

#### Gambar 5.6 Hasil implementasi tampilan data tagihan SPP

7. Hasil implementasi form ubah profil

Halaman form ubah profil merupakan halaman yang ditampilkan saat wali murid ingin mengubah profil. Gambar berikut ini merupakan gambar hasil implementasi dari rancangan tampilan form ubah profil pada gambar 4.39. Adapun hasil implementasi tampilan beranda dapat dilihat pada gambar 5.7.

|        | -           | ٥ | × |
|--------|-------------|---|---|
| ା 🔤 ବ୍ | . ☆         | Y | : |
| ¢ 1    | 2           |   |   |
|        |             |   |   |
|        |             |   |   |
|        |             |   |   |
|        |             |   |   |
|        |             |   |   |
|        |             |   |   |
|        |             |   |   |
|        |             |   |   |
|        |             |   |   |
|        | 82          |   |   |
|        |             |   |   |
|        |             |   |   |
|        |             |   |   |
|        |             |   |   |
|        |             |   |   |
|        |             |   |   |
|        |             |   |   |
|        | te q<br>↓ 0 |   |   |

## Gambar 5.7 Hasil implementasi form ubah profil

8. Hasil implementasi tampilan form pembayaran

Halaman form pembayaran merupakan halaman yang ditampilkan saat wali murid ingin melakukan pembayaran. Gambar berikut ini merupakan gambar hasil implementasi dari rancangan tampilan form pembayaran pada gambar 4.38. Adapun hasil implementasi tampilan pembayaran dapat dilihat pada gambar 5.8.

| ← → C O localhost8000/walimurid/pembayaran/create?tagihan_id=1&bank_sekolah_id=1                                                           | ☆ |   |
|----------------------------------------------------------------------------------------------------|---|---|
|                                                                                                    |   | : |
| SMK Harapan Bangsa SMK Harapan Bangsa 💭 🔾                                                                                                  |   | Â |
| 💮 Dashboard                                                                                                    |   |   |
| teta Siewa     KONFIRMASI PEMBAYARAN                                                                                                    |   |   |
| Ge Data Tagihan                                                                                                    |   |   |
| 년 Ubah Profil                                                                                                    |   |   |
| 🕑 Legout Informasi ini Dibutuhkan Agar Operator Sekolah Dapat Melakukan Verifikasi Pembeyaran Yang Di Lakukan Oleh Wali Murid Melalui Bank |   |   |
| Nama Bank Pengirim                                                                                                    |   |   |
| BANK BCA (BANK CENTR                                                                                                    | * |   |
| Hama Pentilik Rokening                                                                                                    |   |   |
| Nomor Releasing                                                                                                    |   |   |
| Simpan Data Ini Untuk Memudahkan Pembayaran Selanjutnya                                                                                    |   |   |
| O INFORMASI REKENING TUJUAN                                                                                                    |   |   |
| Bank Tujuan Pembayaran                                                                                                    |   |   |
| BANK BCA IBANK CENTR                                                                                                    |   |   |
| Bank Tujuan : BANK BCA (BANK CENTR<br>Nomor Relaring : 0192239<br>Atas Isema : yuda                                                        |   |   |

Gambar 5.8 Hasil implementasi tampilan pembayaran

9. Hasil implementasi tampilan Data Operator

Halam tampilan data operator merupakan utama data operator. Gambar berikut ini merupakan gambar hasil implementasi dari tampilan operator pada gambar 4.43. Adapun hasil implementasi tampilan operator dapat dilihat pada gambar 5.9.

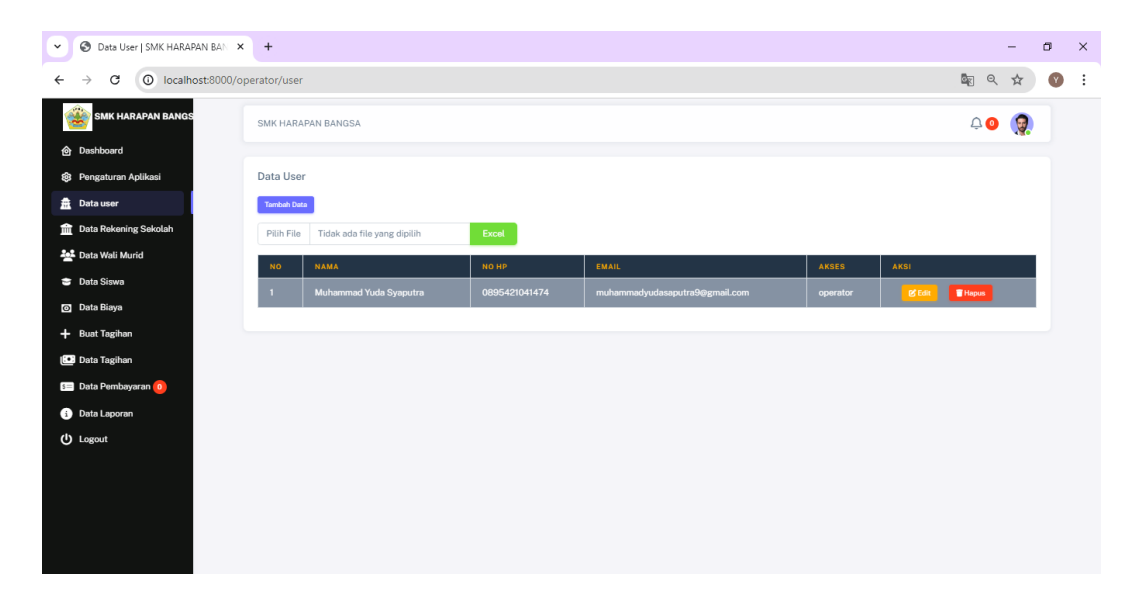

#### Gambar 5.9 Hasil implementasi tampilan data operator

10. Hasil implementasi tampilan data rekening sekolah

Halaman tampilan data rekening sekolah merupakan halaman utama rekening sekolah. Gambar berikut ini merupakan gambar hasil implementasi dari tampilan data rekening sekolah pada gambar 4.44. Adapun hasil implementasi tampilan data rekening sekolah dapat dilihat pada gambar 5.10.

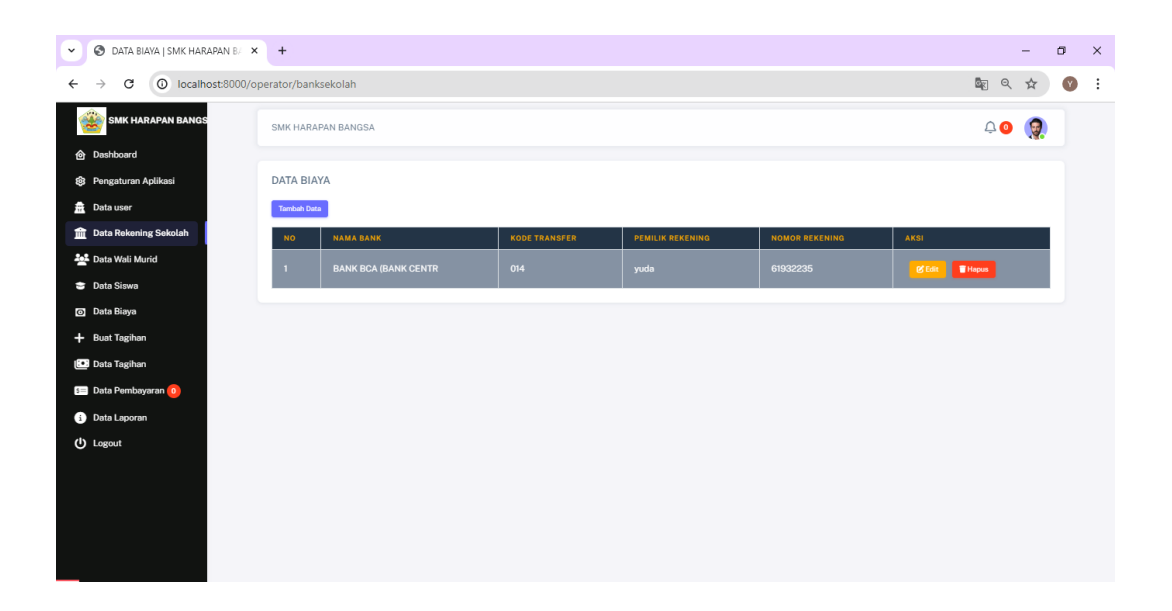

### Gambar 5.10 Hasil implementasi data rekening sekolah

11. Hasil implementasi tampilan data wali murid

Halaman tampilan input data wali murid merupakan halaman yang ditampilkan halaman utama tampilan input data wali murid saat operator ingin melihat, mengubah dan menghapus data wali murid. Gambar berikut ini merupakan gambar hasil implementasi dari rancangan tampilan input data wali murid index pada gambar 4.45. Adapun hasil implementasi tampilan input data wali wali murid dapat dilihat pada gambar 5.11.

| 🖉 Data Wali Murid   SMK HARAPA   | × +             |                    |                 |                      |       |                |                | -         | σ |
|----------------------------------|-----------------|--------------------|-----------------|----------------------|-------|----------------|----------------|-----------|---|
| $\rightarrow$ C O localhost:8000 | 0/operator/wali |                    |                 |                      |       |                | ≣∂ ⊂(          | ☆         | Y |
| 🋞 SMK HARAPAN BANGS              | SMK HARAP       | AN BANGSA          |                 |                      |       |                | <b>A</b> 0     |           |   |
| Dashboard                        |                 |                    |                 |                      |       |                |                |           |   |
| B Pengaturan Aplikasi            | Data Wali I     | furid              |                 |                      |       |                |                |           |   |
| Data user                        | Tambah Data     |                    |                 |                      |       |                |                |           |   |
| Data Rekening Sekolah            | Cari Nama       | Siswa              |                 | Q                    |       |                |                |           |   |
| 2 Data Wali Murid                | Pilih File      | Tidak ada file yan | g dipilih Excel |                      |       |                |                |           |   |
| Data Siswa                       |                 |                    |                 |                      |       |                |                |           |   |
| Data Biaya                       | NO              | NAMA               | NO HP           | FMAIL                | AKSES | AKSI           | PAPUS SEMUA DA | A VIDAL.I |   |
| Buat Tagihan                     |                 | siswanto           | 08218086429032  | siswanto42@gmail.com | wali  | @ Detail 02 Ed | Hatus          |           |   |
| Data Tagihan                     |                 |                    |                 |                      |       |                |                |           |   |
| 🛛 Data Pembayaran 🧿              | 2               | Revin              | 089529137280    | Kevinzløgmail.com    | wau   | Contait C Fo   | Hapus          |           |   |
| Data Laporan                     |                 |                    |                 |                      |       |                |                |           |   |
| U Logout                         |                 |                    |                 |                      |       |                |                |           |   |

Gambar 5.11 Hasil implementasi tampilan data wali murid

#### 12. Hasil implementasi tampilan detail wali murid

Halaman detail wali murid merupakan halaman yang ditampilkan saat operator ingin melihat data wali murid secara detail. Gambar berikut ini merupakan gambar hasil implementasi dari rancangan tampilan detail wali mruid pada gambar 4.46. Adapun hasil implementasi tampilan detail wali murid dapat dilihat pada gambar 5.12

| •        | O DETAIL DATA WALI MURID   SM × | +                   |              |               |      |      |            | - | ٥ | × |
|----------|---------------------------------|---------------------|--------------|---------------|------|------|------------|---|---|---|
| ÷        | → C O localhost:8000/op         | erator/wali/3       |              |               |      |      | e c        | ☆ | Y | : |
| 1        | SMK HARAPAN BANGS               | SMK HARAPAN BANGSA  |              |               |      |      | <b>₽</b> 0 | 2 |   |   |
| <b>ô</b> | Dashboard                       |                     |              |               |      |      |            |   |   |   |
| \$       | Pengaturan Aplikasi             | DETAIL DATA WALI MU | JRID         |               |      |      |            |   |   |   |
| â        | Data user                       | ID                  | :3           |               |      |      |            |   |   |   |
| Ê        | Data Rekening Sekolah           | NAMA                | : siswanto   |               |      |      |            |   |   |   |
|          | Data Wali Murid                 | No HP               | :0821808642  | 9032          |      |      |            |   |   |   |
|          |                                 | Email               | :siswanto42@ | ₽gmail.com    |      |      |            |   |   |   |
| \$       | Data Siswa                      | SEBAGAI             | : wali murid |               |      |      |            |   |   |   |
| 0        | Data Biaya                      | TGL BUAT            | : 17/07/2024 | 14:18         |      |      |            |   |   |   |
| +        | Buat Tagihan                    | TGL UBAH            | : 17/07/2024 | 14:18         |      |      |            |   |   |   |
| · _      |                                 | DIBUAT OLEH         | : Muhammad   | Yuda Syaputra |      |      |            |   |   |   |
| :•       | Data Tagihan                    | TAMBAH DATA AN      | JAK          |               |      |      |            |   |   |   |
| 5=       | Data Pembayaran 🧿               | Pilih Data Siswa    |              |               |      |      |            |   |   |   |
| G        | Data Laporan                    | ichwan              |              |               |      |      |            | * |   |   |
| d        | Logout                          | SIMPAN              |              |               |      |      |            |   |   |   |
| 0        | LOBOUL                          |                     |              |               |      |      |            |   |   |   |
|          |                                 | DATA ANAK           |              |               |      |      |            |   |   |   |
|          |                                 |                     |              |               |      |      |            |   |   |   |
|          |                                 | NO                  |              | NISN          | NAMA | AKSI |            |   |   |   |
|          |                                 |                     |              |               |      |      |            |   |   |   |
|          |                                 |                     |              |               |      |      |            |   |   |   |

#### Gambar 5.12 Hasil implementasi tampilan detail wali murid

13. Hasil implementasi tampilan input biaya index

Halaman tampilan data biaya merupakan halaman yang ditampilkan halaman tampilan utama data biaya saat operator ingin melihat data biaya. Gambar berikut ini merupakan gambar hasil implementasi dari rancangan tampilan data biaya pada gambar 4.47. Adapun hasil implementasi tampilan tagihan dapat dilihat pada gambar 5.13.

| Conta biaya j SMK harapan B/ 🗙 | +                |     |            |         |                 |       |                |     | -    | ٥ | × |
|--------------------------------|------------------|-----|------------|---------|-----------------|-------|----------------|-----|------|---|---|
| ← → C () localhost:8000/op     | erator/biaya     |     |            |         |                 |       |                |     | 2 \$ | Y | : |
| SMK HARAPAN BANGS              | SMK HARAPAN BANG | GSA |            |         |                 |       |                | Ļ ( | 0    |   |   |
| Dashboard                      |                  |     |            |         |                 |       |                |     |      |   |   |
| Pengaturan Aplikasi            | DATA BIAYA       |     |            |         |                 |       |                |     |      |   |   |
| 🚊 Data user                    | Tambah Data      |     |            |         |                 |       |                |     |      |   |   |
| 🏦 Data Rekening Sekolah        | Cari Data        |     |            | 0       |                 |       |                |     |      |   |   |
| 🙅 Data Wali Murid              |                  |     |            | CREATED | v               | AKSI  |                |     |      |   |   |
| 😁 Data Siswa                   |                  |     |            |         |                 |       |                |     | _    |   |   |
| O Data Biaya                   | 1 spp            |     | Rp. 50.000 | Muhamma | d Yuda Syaputra | Items | 🕑 Edit 📲 Hapus |     |      |   |   |
| + Buat Tagihan                 |                  |     |            |         |                 |       |                |     |      |   |   |
| 💽 Data Tagihan                 |                  |     |            |         |                 |       |                |     |      |   |   |
| s= Data Pembayaran 🧿           |                  |     |            |         |                 |       |                |     |      |   |   |
| i Data Laporan                 |                  |     |            |         |                 |       |                |     |      |   |   |
| U Logout                       |                  |     |            |         |                 |       |                |     |      |   |   |
|                                |                  |     |            |         |                 |       |                |     |      |   |   |
|                                |                  |     |            |         |                 |       |                |     |      |   |   |
|                                |                  |     |            |         |                 |       |                |     |      |   |   |
|                                |                  |     |            |         |                 |       |                |     |      |   |   |
|                                |                  |     |            |         |                 |       |                |     |      |   |   |

### Gambar 5.13 Hasil implementasi tampilan input biaya index

14. Hasil implementasi tampilan dashboard operator

Halaman dashboard operator merupakan halaman yang ditampilkan saat operator berhasil melakukan login. Gambar berikut ini merupakan gambar hasil implementasi dari rancangan tampilan dashboard operator pada gambar 4.48. Adapun hasil implementasi tampilan dashboard operator dapat dilihat pada gambar 5.14.

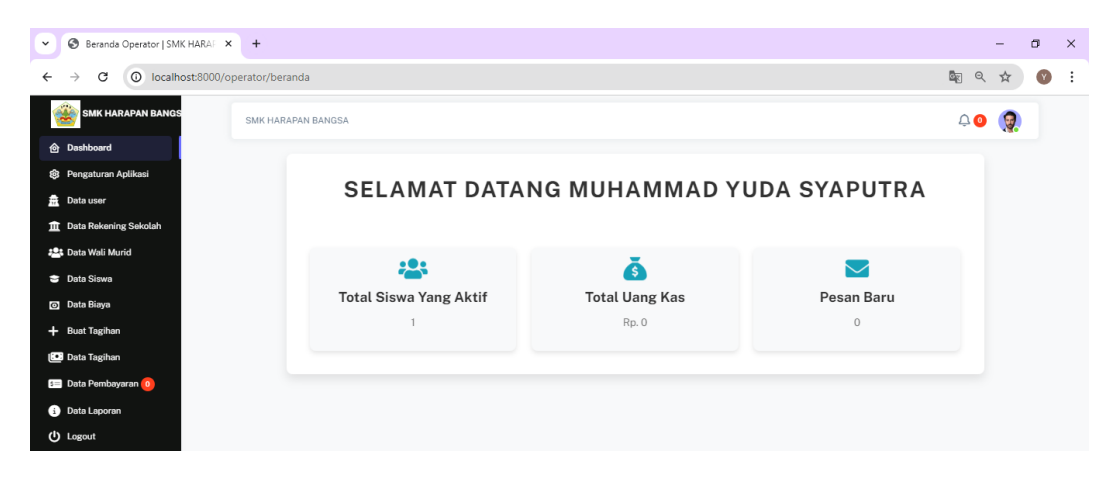

Gambar 5.14 Hasil implementasi tampilan dashboard operator

15. Hasil implementasi tampilan input membuat biaya tagihan

Halaman input data biaya merupakan halaman yang ditampilkan setelah operator menginput atau mengklick button *items* Gambar berikut ini merupakan gambar hasil implementasi dari rancangan tampilan input data biaya pada gambar 4.49. Adapun hasil implementasi input membuat biaya tagihan dapat dilihat pada gambar 5.15.

| •  | 🕲 Data Biaya   SMK HARAPAN BAI 🗙 | +                      |            |            |        |  |      | -        | 0 | × |
|----|----------------------------------|------------------------|------------|------------|--------|--|------|----------|---|---|
| ÷  | → C O localhost:8000/op          | perator/biaya/create?p | arent_id=1 |            |        |  | ା ବ୍ | ☆        | Y | : |
| 1  | 论 SMK HARAPAN BANGS              | SMK HARAPAN BANGS      | A          |            |        |  | Ļ 0  | <b>?</b> |   |   |
| 6  | Dashboard                        |                        |            |            |        |  |      |          |   |   |
| \$ | Pengaturan Aplikasi              | Data Biaya             |            |            |        |  |      |          |   |   |
| 1  | Data user                        | INFO spp               |            |            |        |  |      |          |   |   |
| 1  | Data Rekening Sekolah            | PARENTID               | Nama Biaya | Jumlah     | Aksi   |  |      |          |   |   |
| 4  | Data Wali Murid                  | 1                      | spp        | Rp. 50.000 | THapus |  |      |          |   |   |
|    | Data Siswa                       | Nama Biaya             |            |            |        |  |      |          |   |   |
| 0  | Data Biaya                       |                        |            |            |        |  |      |          |   |   |
| +  | Buat Tagihan                     | Jumlah / Nominal       |            |            |        |  |      |          |   |   |
| E  | Data Tagihan                     |                        |            |            |        |  |      |          |   |   |
| 5  | 🗉 Data Pembayaran 🧿              | SIMPAN                 |            |            |        |  |      |          |   |   |
| i  | Data Laporan                     |                        |            |            |        |  |      |          |   |   |
| d  | Logout                           |                        |            |            |        |  |      |          |   |   |
|    |                                  |                        |            |            |        |  |      |          |   |   |
|    |                                  |                        |            |            |        |  |      |          |   |   |
|    |                                  |                        |            |            |        |  |      |          |   |   |
|    |                                  |                        |            |            |        |  |      |          |   |   |
|    |                                  |                        |            |            |        |  |      |          |   |   |

#### Gambar 5.15 Hasil implementasi input membuat biaya tagihan

16. Hasil implementasi tampilan input rekening sekolah

Halaman input rekening sekolah merupakan halaman yang ditampilkan setelah operator menginput atau mengklick button edit. Gambar berikut ini merupakan gambar dari implementasi dari gambar 4.50. Adapun hasil implementasi tampilan input rekening sekolah dapat dilihat pada gambar 5.16.

| ✓ S FORM DATA BIAVA   SMK HARA ×                   | +                          |         | -        | ٥ | × |
|----------------------------------------------------|----------------------------|---------|----------|---|---|
| ← → C O localhost:8000/ope                         | rator/banksekolah/1/edit   | ିଟ୍ଟ ପ୍ | ☆        | Y | : |
| SMK HARAPAN BANGS                                  | SMK HARAPAN BANGSA         | ¢0      | <b>?</b> |   |   |
|                                                    |                            |         |          |   |   |
| 89 Pengaturan Aplikasi                             | FURM DATA BIAYA            |         |          |   |   |
| Data Rekening Sekolah                              | BANK BCA (BANK CENTR       |         | *        |   |   |
| Data Wali Murid                                    | yuda                       |         |          |   |   |
| <ul> <li>Data Siswa</li> <li>Data Biaya</li> </ul> | Nemor Rekening<br>61932235 |         |          |   |   |
| + Buat Tagihan                                     | UPDATE                     |         |          |   |   |
| 🗈 Data Tagihan                                     |                            |         |          |   |   |
| <ol> <li>Data Laporan</li> </ol>                   |                            |         |          |   |   |
| (U) Logout                                         |                            |         |          |   |   |
|                                                    |                            |         |          |   |   |
|                                                    |                            |         |          |   |   |
|                                                    |                            |         |          |   |   |

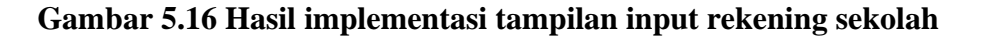

17. Hasil implementasi tampilan input data siswa

Halaman tampilan tampilan input data siswa index merupakan halaman yang ditampilkan halaman utama data siswa index saat operator melakukan seperti menghapus menyimpan. Gambar berikut ini merupakan gambar hasil implementasi dari rancangan tampilan input data siswa index pada gambar 4.52. Adapun hasil implementasi tampilan input data siswa dapat dilihat pada gambar 5.17

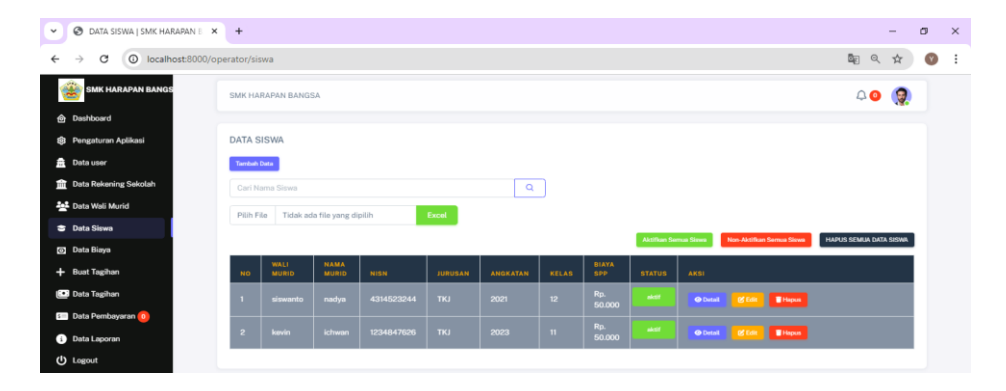

Gambar 5.17 Hasil implementasi tampilan input data siswa

#### 18. Hasil implementasi tampilan input data pembayaran

Halaman tampilan data pembayaran merupakan halaman yang ditampilkan halaman data pembayaran saat operator mengklick button data pembayaran di dashbord. Gambar berikut ini merupakan gambar hasil implementasi dari tampilan data pembayaran pada gambar 4.53. Adapun hasil implementasi tampilan input data pembayaran dapat dilihat pada gambar 5.18.

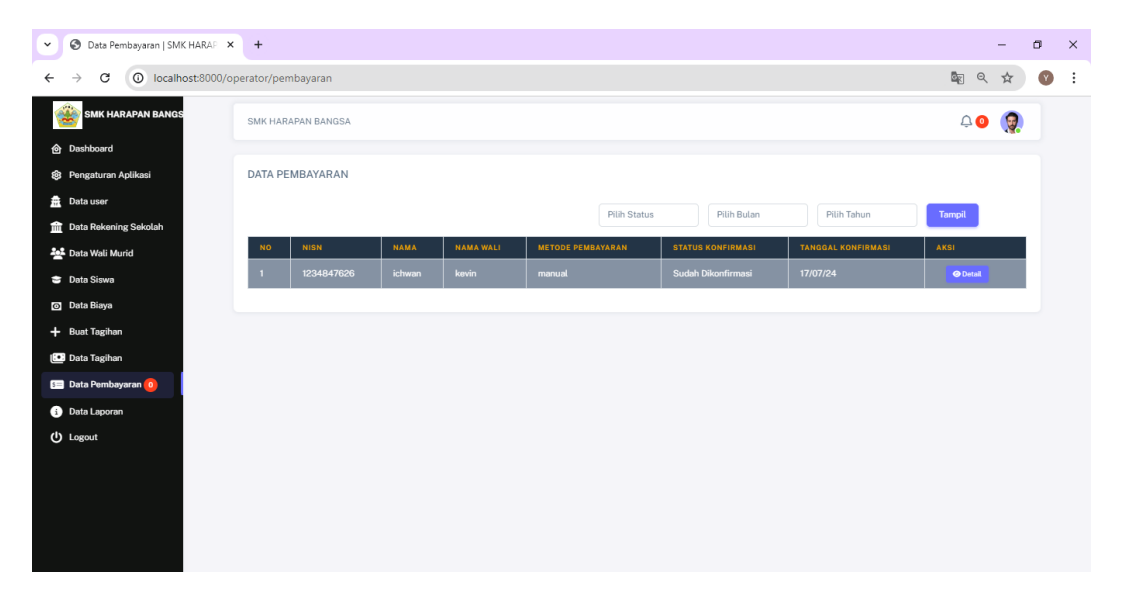

#### Gambar 5.18 Hasil implementasi tampilan input data pembayaran

19. Hasil implementasi rancangan tampilan input data tagihan

Halaman tampilan input tagihan merupakan halaman yang ditampilkan tagihan saat operator menginput atau mengklick button detail tagihan siswa. Gambar berikut ini merupakan gambar hasil implementasi dari rancangan tampilan tagihan tampilan tagihan pada gambar 4.54. Adapun hasil implementasinya dapat dilihat pada gambar 5.19.

| SMK HARAPAN BANGSA    | × +                                           |                |       |                           |                     |               | -   | ٥ |   |
|-----------------------|-----------------------------------------------|----------------|-------|---------------------------|---------------------|---------------|-----|---|---|
| → C () localhost:80   | 00/operator/tagihan/1?siswa_id=1&bulan=07&tal | hun=2024       |       |                           |                     |               | @ ☆ | 9 | ) |
| 论 SMK HARAPAN BANGS   | DATA TAGIHAN SPP SISWA JULI 2024              |                |       |                           |                     |               |     |   |   |
| Dashboard             | NISN :123484762                               | 6              |       |                           |                     |               |     |   |   |
| Pengaturan Aplikasi   |                                               |                |       |                           |                     |               |     |   |   |
| Data user             |                                               |                |       |                           |                     |               |     |   |   |
| Data Rekening Sekolah | Nama : ichwan                                 |                |       |                           |                     |               |     |   |   |
| Data Wali Murid       |                                               |                |       |                           |                     |               |     |   |   |
| Data Siswa            |                                               |                | KARTI | SDD                       |                     |               |     |   |   |
| Data Biaya            | NO NAMA TAGIHAN                               | JUMLAH TAGIHAN | KARTO | Gretak Kartu SPP 200      | 24                  |               |     |   |   |
| Buat Tagihan          | 1 spp                                         | Rp. 50.000     | NO    | BULAN & TAHUN             | TOTAL TAGIHAN       | TANGGAL BAYAR |     |   |   |
| Data Tagihan          | Dotat Taginan                                 | Kp. 50.000     | 1     | Januari 2024              | Rp. 0               |               |     |   |   |
| Data Pembayaran 🧿     |                                               |                | 2     | Februari 2024             | Rp. 0               |               |     |   |   |
| Data Laporan          |                                               | AVEL           | 3     | Maret 2024                | Rp. 0               |               |     |   |   |
| Logout                | 1 17/07/2024 manual Po 50.00                  |                | 4     | April 2024                | Rp. 0               |               |     |   |   |
|                       |                                               |                | 5     | Mei 2024                  | Rp. 0               |               |     |   |   |
|                       | Total Pembayaran                              | Kp. 50.000     |       | h                         | Po 0                |               |     |   |   |
|                       | Status Dombayaran ( LUNAS                     |                | 6     | Juni 2024                 | Rp. 0               |               |     |   |   |
|                       | Status Pembayaran : LUNAS                     |                | 7     | Juli 2024                 | Rp. 50.000          | 17/07/24      |     |   |   |
|                       | Status Pembayaran : LUNAS                     |                | 7     | Juli 2024<br>Agustus 2024 | Rp. 50.000<br>Rp. 0 | 17/07/24      |     |   |   |

# Gambar 5.19 Hasil implementasi rancangan tampilan input data tagihan

20. Hasil implementasi tampilan input detail siswa

Halaman detail siswa merupakan halaman yang ditampilkan saat wali murid ingin melihat data siswa secara detail. Gambar berikut ini merupakan gambar hasil implementasi dari rancangan tampilan detail siswa pada gambar 4.56. Adapun hasil implementasinya dapat dilihat pada gambar 5.20.

| •       | 🕲 Detail Siswa   SMK HARAPAN B/ 🛪                          | < +                |                          |            | -        | ٥ | ×   |
|---------|------------------------------------------------------------|--------------------|--------------------------|------------|----------|---|-----|
| ←       | → C () localhost:8000/o                                    | perator/siswa/2    |                          | ଦ୍ ବ୍      | ☆        | Y | :   |
| 1       | 🃸 SMK HARAPAN BANGS                                        | SMK HARAPAN BANGSA |                          | <b>↓</b> 0 | <b>?</b> |   | -   |
| @<br>\$ | <ul> <li>Dashboard</li> <li>Pengaturan Aplikasi</li> </ul> | Detail Siswa       |                          |            |          |   |     |
| 盘       | Data user<br>Data Rekening Sekolah                         |                    |                          |            |          |   |     |
| 4       | Data Wali Murid                                            |                    |                          |            |          |   |     |
| 3       | Data Siswa                                                 |                    |                          |            |          |   |     |
| 0       | Data Biaya                                                 | STATUS SISWA       | : AKTIF                  |            |          |   |     |
| +       | Buat Tagihan                                               | NAMA               | : nadya                  |            |          |   |     |
| Ŀ       | Data Tagihan                                               | NISN               | : 4314523244             |            |          |   |     |
| 5       | 🛛 Data Pembayaran 🧿                                        | JENIS KELAMIN      | : Perempuan              |            |          |   |     |
|         | Data Lanoran                                               | PROGRAM STUDI      | : TKJ                    |            |          |   |     |
|         | Data Laporan                                               | ANGKATAN           | :2021                    |            |          |   |     |
| - C     | ) Logout                                                   | TGL BUAT           | :17/07/2024 15:26        |            |          |   | - 1 |
|         |                                                            | TGL UBAH           | :17/07/2024 15:26        |            |          |   | - 1 |
|         |                                                            | DIBUAT OLEH        | : Muhammad Yuda Syaputra |            |          |   |     |

Gambar 5.20 Hasil implementasi tampilan input detail siswa

21. Hasl implementasi tampilan input invoice tagihan

Halaman tampilan input invoice tagihan merupakan halaman yang ditampilkan tampilan input invoice tagihan saat operator ingin mencetak invoice tagihan. Gambar berikut ini merupakan gambar hasil implementasi dari rancangan tampilan input invoice tagihan pada gambar 4.58. Adapun hasil implementasinya dapat dilihat pada gambar 5.21.

| SMK HARAPAN BANGSA × S Cetak Invoi | ce Tagihan Bulan Jul 🗙 🕂                                                                                                    |   | - | ٥ | × |
|------------------------------------|----------------------------------------------------------------------------------------------------|---|---|---|---|
| ← → C (O) localhost:8000/invoice/2 |                                                                                                    | Q | ☆ | • | : |
|                                    | Tagihan Untuk::nadya (4314523244)         Invoice #: 2           Kelas: 12         Tanggal Tagihan: 01 Juli 2024           Junusan: TKJ         Tanggal Jatuh Tempo : 10 Juli 2024 |   |   |   |   |
|                                    | Item Tagihan Sub Total                                                                                                    |   |   |   |   |
|                                    | spp Rp. 50.000                                                                                                    |   |   |   |   |
|                                    | Total Rp. 50.000                                                                                                    |   |   |   |   |
|                                    | Terbilang : Lima Puluh Ribu                                                                                                    |   |   |   |   |
|                                    | jambi, 17, Juli 2024<br>Mengerahul,                                                                                                    |   |   |   |   |
|                                    | Bendahara Download PDF Cetak                                                                                                    |   |   |   |   |

#### Gambar 5.21 Hasil implementasi tampilan input invoice tagihan

22. Hasil implementasi tampilan input job status

Halaman tampilan input job status merupakan halaman yang ditampilkan tampilan input job status saat operator melakukan proses membentuk laporan pembayaran dan tagihan. Gambar berikut ini merupakan gambar hasil implementasi dari rancangan tampilan input job statues pada gambar 4.59. Adapun hasil implementasinya dapat dilihat pada gambar 5.22.

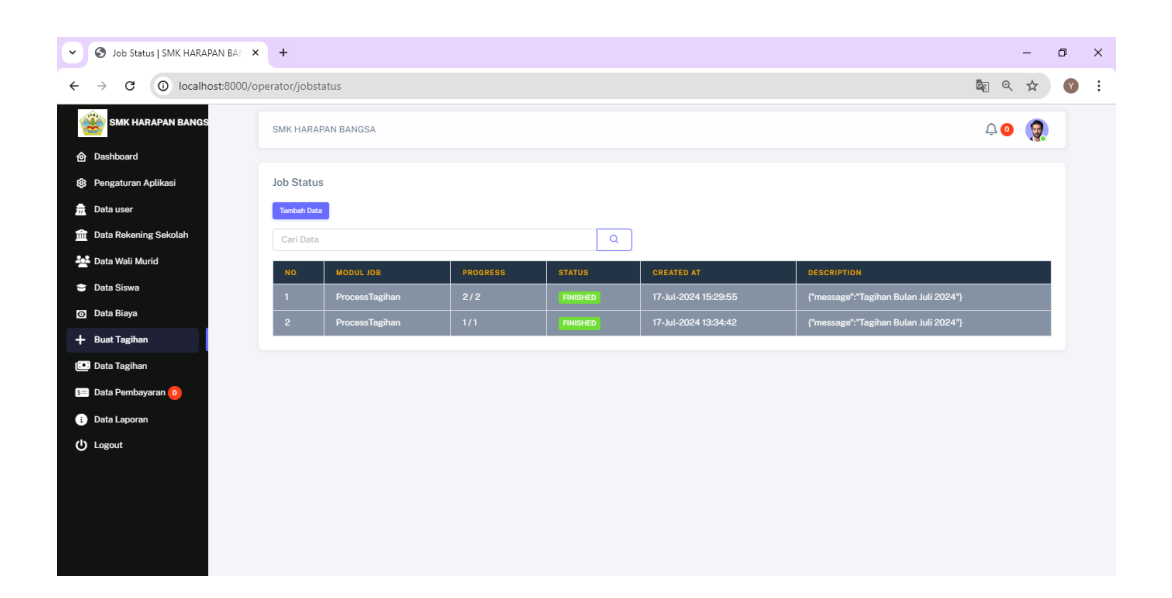

### Gambar 5.22 Hasil implementasi tampilan input job status

23. Hasil implementantasi tampilan input kartu detail tagihan

Halaman tampilan input kartu detail tagihan merupakan halaman yang ditampilkan input kartu detail tagihan saat operator ingin melihat detail tagihan. Gambar berikut ini merupakan gambar hasil implementasi dari input kartu detail tagihan pada gambar 4.60. Adapun hasil implementasinya dapat dilihat pada gambar 5.23.

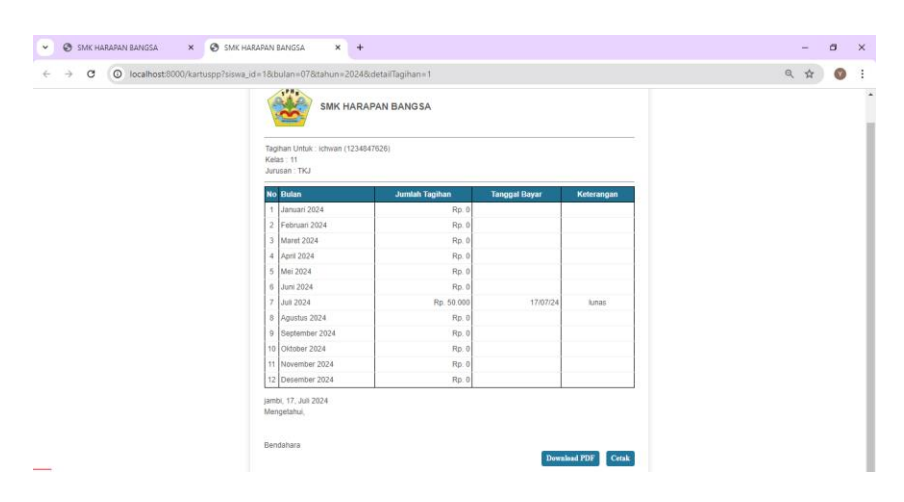

Gambar 5.23 Hasil implementasi tampilan input kartu detail tagihan

#### 24. Hasil impelemntasi input kwitansi SPP

Halaman tampilan input kwitansi spp merupakan halaman yang ditampilkan input kwitansi spp saat operator ingin mencetak kwitansi. Gambar berikut ini merupakan gambar hasil implementasi dari tampilan input kwitansi spp pada gambar 4.61. Adapun hasil implementasinya dapat dilihat pada gambar 5.24.

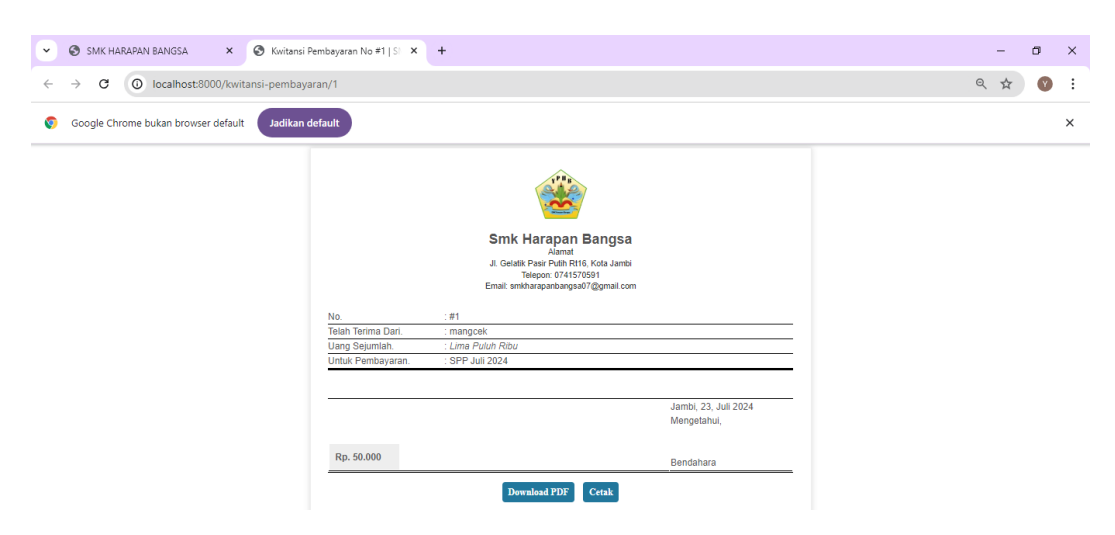

#### Gambar 5.24 Hasil implementasi input kwitansi SPP

25. Hasil implementasi tampilan input laporan tagihan dan pembayaran

Halaman tampilan form laporan merupakan halaman yang ditampilkan halaman utama tampilan data laporan saat operator ingin melihat laporan tagihan dan pembayaran. Gambar berikut ini merupakan gambar hasil implementasi dari tampilan form laporan pada gambar 4.62 dan 4.63. Adapun implementasinya dapat dilihat pada gambar 5.25.

| 1a                       |                             |                |                   |             |             |        |     |   |   |
|--------------------------|-----------------------------|----------------|-------------------|-------------|-------------|--------|-----|---|---|
| SMK HARAPAN BANGSA       | × +                         |                |                   |             |             |        | -   | 0 |   |
| ← → C O localhost:8000/c | operator/laporanform/create |                |                   |             |             |        | ۵ 🕁 |   | 2 |
| 🃸 SMK HARAPAN BANGS      | SMK HARAPAN BANGSA          |                |                   |             |             | ф.     | •   |   |   |
| 🙆 Dashboard              |                             |                |                   |             |             |        |     |   |   |
| Pengaturan Aplikasi      | Form Laporan                |                |                   |             |             |        |     |   |   |
| Data user                | Laporan Tagihan             |                |                   |             |             |        |     |   |   |
| Data Rekening Sekolah    | Kelas                       | Angkatan       | Status            | Bulan       | Tahun       |        |     |   |   |
| Data Wali Murid          | Pilih Kelas                 | Pilih Angkatan | Pilih Status      | Pilih Bulan | Pilih Tahun | Tampil |     |   |   |
| 🗢 Data Siswa             | Laporan Pembayara           | n              |                   |             |             |        |     |   |   |
| Data Biaya               | Kolas                       | Angkatan       | Status Pembayaran | Bulan       | Tahun       |        |     |   |   |
| - Buat Tagihan           | Pilih Kelas                 | Pilih Angkatan | Pilih Status      | Pilih Bulan | Pilih Tahun | Tampil |     |   |   |
| Data Tagihan             |                             |                |                   |             |             |        |     |   |   |
| 🖅 Data Pembayaran 🧿      |                             |                |                   |             |             |        |     |   |   |
| Data Laporan             |                             |                |                   |             |             |        |     |   |   |
| U Logout                 |                             |                |                   |             |             |        |     |   |   |

### Gambar 5.25 Hasil implentasi tampilan input laporan tagihan dan

### pembayaran

26. Hasil implementasi tampilan input pengaturan aplikasi

Halaman tampilan input pengaturan aplikasi merupakan halaman yang ditampilkan di bagian halaman pengaturan aplikasi saat operator ingin mengubah pengaturan website. Gambar berikut ini merupakan gambar hasil implementasi dari tampilan input pengaturan aplikasi pada gambar 4.66. Adapun hasil implementasinya dapat dilihat pada gambar 5.26.

| Settings   SMK HARAPAN BANG X | +                      |      | -  | ٥ | × |
|-------------------------------|------------------------|------|----|---|---|
| ← → C O localhost:8000/op     | verator/setting/create | 🔤 ০্ | ☆  | Y | : |
| SMK HARAPAN BANGS             | SMK HARAPAN BANGSA     | Q 0  | 2  |   |   |
|                               |                        |      |    |   |   |
| Pengaturan Aplikasi           | Pengaturan Aplikasi    |      |    |   |   |
| 🚊 Data user                   | Pengaturan Instansi    |      |    |   |   |
| 🏦 Data Rekening Sekolah       | Nama Instansi          |      |    |   |   |
| 🙅 Data Wali Murid             | BMK HARAPAN BANGSA     |      |    |   |   |
| 🗢 Data Siswa                  |                        |      |    |   |   |
| 🖸 Data Biaya                  | Nomor Telpon Instansi  |      |    |   |   |
| + Buat Tagihan                |                        |      |    |   |   |
| 💷 Data Tagihan                | Alamat Instansi        |      |    |   |   |
| 📰 Data Pembayaran 🧿           |                        |      |    |   |   |
| i Data Laporan                |                        |      | // |   |   |
| () Logout                     | Pengaturan Aplikasi    |      |    |   |   |
|                               | Data Per Halaman       |      |    |   |   |
|                               |                        |      |    |   |   |
|                               | UPDATE                 |      |    |   |   |
|                               |                        |      |    |   |   |
|                               |                        |      |    |   |   |

Gambar 5.26 Hasil implementasi tampilan input pengaturan aplikasi

27. Hasil Implementasi tampilan input tagihan index

Halaman tampilan input data tagihan index merupakan halaman yang ditampilkan halaman utama data tagihan index saat operator melakukan seperti menghapus menyimpan. Gambar berikut ini merupakan gambar hasil implementasi dari rancangan tampilan input data tagihan index pada gambar 4.67. Adapun hasil implementasinya dapat dilihat pada gambar 5.27.

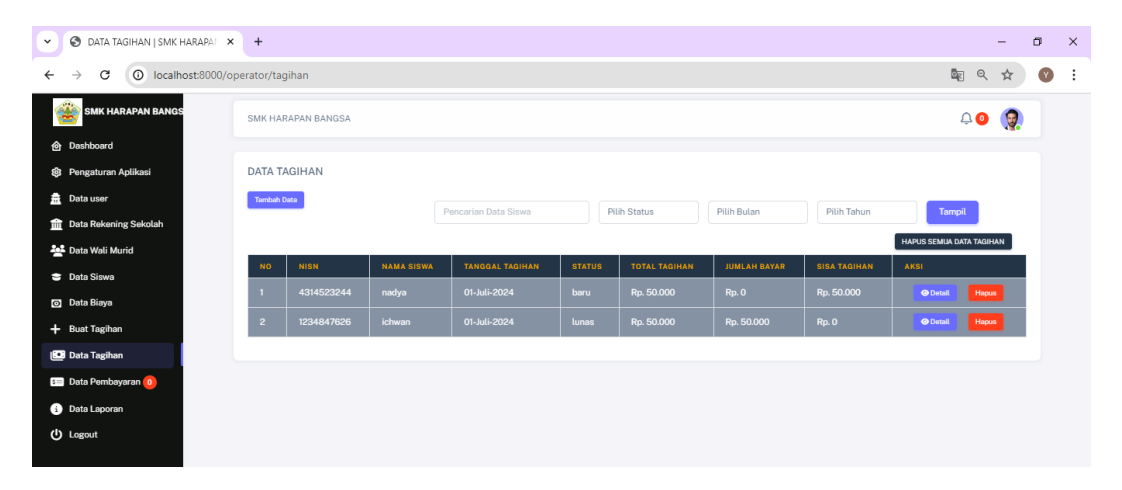

Gambar 5.27 Hasil implementasi data tagihan index

28. Hasil implementasi tampilan input user edit

Halaman tampilan input pengaturan user edit merupakan halaman yang ditampilkan di bagian halaman data user saat operator ingin mengubah data user atau operator dan mengklick button edit. Gambar berikut merupakan gambar dari implementasi pada gambar 4.68. Adapun hasil implementasinya dapat dilihat pada gambar 5.28.

| Contra User   SMK HARAPAN BAN X | +                      |          | - | ٥ | × |
|---------------------------------|------------------------|----------|---|---|---|
| ← → C (O) localhost:8000/ope    | rator/user/1/edit      | ୍ଷ୍ଟି ପ୍ | ☆ | Y | : |
| SMK HARAPAN BANGS               | SMK HARAPAN BANGSA     | ¢0       | 0 |   |   |
| Dashboard                       |                        |          |   |   |   |
| Pengaturan Aplikasi             | Data User              |          |   |   |   |
| 🚊 Data user                     | Namo                   |          |   |   |   |
| Data Rekening Sekolah           | Muhammad Yuda Syaputra |          |   |   |   |
| 🙅 Data Wali Murid               | Email                  |          |   |   |   |
| 😇 Data Siswa                    | Ne HD                  |          |   |   |   |
| 💿 Data Biaya                    | 0895421041474          |          |   |   |   |
| + Buat Tagihan                  | Hak Akses              |          |   |   |   |
| 💽 Data Tagihan                  | Operator Sekolah       |          |   |   |   |
| 📧 Data Pembayaran 🧿             | Password               |          |   |   |   |
| 1 Data Laporan                  |                        |          |   |   |   |
| U Logout                        | UPDATE                 |          |   |   |   |
|                                 |                        |          |   |   |   |
|                                 |                        |          |   |   |   |
|                                 |                        |          |   |   |   |
|                                 |                        |          |   |   |   |

### Gambar 5.28 Hasil implementasi tampilan input user edit

29. Hasil implementasi tampilan input laporan pembayaran

Halaman tampilan laporan pembayaran merupakan halaman yang ditampilkan halaman tampilan laporan pembayaran saat operator ingin melihat hasil laporan pembayaran. Gambar berikut ini merupakan gambar hasil implementasi dari tampilan laporan pembayaran pada gambar 4.69. Adapun hasil implementasinya dapat dilihat pada gambar 5.29.

|                          | MK HAKAPAN BANG:                                                                        | sa 🗙 😋 si                         | MK HARAPAN BA | NGSA × +                      |                        |                 |                                         |                                  | -                                       | Ċ)     |
|--------------------------|-----------------------------------------------------------------------------------------|-----------------------------------|---------------|-------------------------------|------------------------|-----------------|-----------------------------------------|----------------------------------|-----------------------------------------|--------|
| $\rightarrow$            | C O localhost 8000/operator/laporanpembayaran?kelas=&iangkatan=&istatus=&bulan=&itahun= |                                   |               |                               |                        |                 |                                         |                                  | \$n Q ☆                                 | Y      |
| The H                    |                                                                                         |                                   |               |                               |                        |                 |                                         |                                  |                                         |        |
| APO                      | SMK HAR                                                                                 | APAN BANGSA<br>ARAN               |               |                               |                        |                 |                                         |                                  | Email :                                 | Telp:  |
| APO<br>aporan            | SMK HAR<br>SMK HAR<br>RAN PEMBAY/<br>Berdasarkan                                        | APAN BANGSA<br>ARAN<br>nama siswa | KELAS         | TANGGAL BAYAR                 | METODE BAYAR           | STATUS          | STATUS KONFIRMASI                       | TANGGAL KONFIRMASI               | Email :<br>Jumlah dibayar               | Telp : |
| APO<br>aporan<br>NO<br>1 | SMK HAR<br>RAN PEMBAY/<br>Berdasarkan<br>NISN<br>1234847626                             | APAN BANGSA<br>ARAN<br>Ichwan     | KELAS<br>11   | tanggal bayar<br>17-juli:2024 | METODE BAYAR<br>manual | STATUS<br>lunas | STATUS KONFIRMASI<br>Sudah Dikonfirmasi | tanggal konfirmasi<br>17/07/2024 | Email 3<br>JUMLAH DIBAYAR<br>Rp. 50.000 | Telp:  |

Gambar 5.29 Hasil implementasi tampilan input laporan pembayaran

### **5.2 PENGUJIAN SISTEM**

Pengujian sistem adalah tahap pengujian yang dilakukan untuk mengetahui keberhasilan dari hasil implementasi rancangan sistem yang telah dibuat. Pengujian sistem meliputi pengujian rancangan output dan pengujian rancangan input. Berikut merupakan pengujian rancangan output dan pengujian rancangan input:

1.Pengujian tampilan *landing page* 

Pengujian *landing page* digunakan untuk memastikan bahwa tampilan *landing page* dapat ditampilkan dan digunakan dengan baik sesuai fungsinya. Adapun pengujian *landing page* dapat dilihat pada tabel 5.1

| N<br>o | Modul<br>Yang Diuji  | Prosedur<br>Pengujia<br>n | Masukan             | Keluaran<br>Yang<br>Diharapka<br>n | Hasil<br>Yang<br>Didapatka<br>n | Kesimpula<br>n |
|--------|----------------------|---------------------------|---------------------|------------------------------------|---------------------------------|----------------|
| 1.     | Mengakses<br>landing | Membuk<br>a               | Mengeti<br>k alamat | Tampilan<br>halaman                | Tampil<br>halaman               | Berhasil       |
|        | page                 | browser                   | uri<br>website      | beranda                            | beranda                         |                |

 Tabel 5.1 Pengujian tampilan landing page

## 1. Pengujian tampilan *login*

Pengujian tampilan *login* digunakan untuk memastikan bahwa tampilan *login* ditampilkan dan digunakan dengan baik sesuai fungsinya. Adapun pengujian tampilan *login* dapat dilihat pada tabel 5.2.

| No | Modul<br>Yang Diuji | Prosedu<br>r<br>Penguji<br>an | Masukan | Keluaran<br>Yang<br>Diharapkan | Hasil Yang<br>Didapatkan | Kesim<br>pulan |
|----|---------------------|-------------------------------|---------|--------------------------------|--------------------------|----------------|
|----|---------------------|-------------------------------|---------|--------------------------------|--------------------------|----------------|

| Tabel | 5.2 | Pengu | jian ( | tamr | oilan | login |
|-------|-----|-------|--------|------|-------|-------|
|       |     |       |        | r    |       |       |

| 1 | Login Wali<br>Murid/Ope<br>rator<br>(berhasill) | - Memb<br>uka<br>browse<br>- Mengk<br>lik<br>Login | - Mengi<br>si<br>email<br>dan<br>passw<br>ord                                                                             | Tampilan<br>beranda<br>landing<br>page/operato<br>r | Tampilan<br>beranda<br>landing<br>page/operator | Berha<br>sil |
|---|-------------------------------------------------|----------------------------------------------------|----------------------------------------------------------------------------------------------------|-----------------------------------------------------|-------------------------------------------------|--------------|
| 2 | Login Wali<br>Murid/Ope<br>rator<br>(gagal)     | - Memb<br>uka<br>browse<br>- Mengk<br>lik<br>Login | - Mengi<br>si<br>email<br>dan<br>passw<br>ord<br>Jika<br>salah<br>satu<br>belum<br>diisi atau<br>salah<br>mengisi<br>data | Tampil<br>Pesan "<br>Login<br>Gagal"                | Tampil Pesan<br>" Login<br>Gagal"               | Berha<br>sil |

# 2. Pengujian tampilan lupa password

Pengujian tampilan lupa password digunakan untuk memastikan bahwa tampilan lupa password ditampilkan dan digunakan dengan baik sesuai fungsinya. Adapun pengujian tampilan lupa password dapat dilihat pada tabel 5.3.

Tabel 5.3 Pengujian tampilan lupa password

| N<br>o | Modul Yang<br>Diuji                             | Prosedu<br>r<br>Penguji<br>an                                               | Masukan                                                          | Keluaran<br>Yang<br>Diharapkan       | Hasil Yang<br>Didapatkan             | Kesim<br>pulan |
|--------|-------------------------------------------------|-----------------------------------------------------------------------------|------------------------------------------------------------------|--------------------------------------|--------------------------------------|----------------|
| 1      | Login Wali<br>Murid/Opera<br>tor<br>(berhasill) | - Memb<br>uka<br>browse<br>- Mengk<br>lik<br>tombol<br>login<br>danlup<br>a | - Mengi<br>si<br>email<br>dan<br>mengk<br>lik<br>button<br>kirim | Tampilan<br>beranda lupa<br>password | Tampilan<br>beranda lupa<br>password | Berha<br>sil   |

|  | passwo<br>rd | link<br>reset |  |  |
|--|--------------|---------------|--|--|
|  |              |               |  |  |

3. Pengujian tampilan data siswa index

Pengujian data siswa *index* digunakan untuk memastikan bahwa tampil data siswa *index* dapat ditampilkan dan digunakan dengan baik sesuai fungsinya. Adapun pengujian data siswa *index* dapat dilihat pada tabel 5.4.

| N<br>o | Modul<br>Yang<br>Diuji               | Prosedur<br>Pengujia<br>n                                             | Masukan                               | Keluaran<br>Yang<br>Diharapka<br>n | Hasil<br>Yang<br>Didapatka<br>n | Kesimpula<br>n |
|--------|--------------------------------------|-----------------------------------------------------------------------|---------------------------------------|------------------------------------|---------------------------------|----------------|
| 1.     | Mengakse<br>s tampilan<br>data siswa | -<br>Membuk<br>a<br>browser<br>-<br>Mengklik<br>menu<br>data<br>siswa | Mengeti<br>k alamat<br>url<br>website | Tampilan<br>data siswa             | Tampilan<br>data siswa          | Berhasil       |

Tabel 5.4 Pengujian tampilan data siswa index

### 4. Pengujian tampilan profil siswa

Pngujian data profil siswa digunakan untuk memastikan bahwa tampil data detail siswa dapat ditampilkan dan digunakan dengan baik sesuai fungsinya. Adapun pengujian data detail siswa dapat dilihat pada tabel 5.5.

| N<br>o | Modul<br>Yang<br>Diuji | Prosedur<br>Pengujia<br>n | Masukan       | Keluaran<br>Yang<br>Diharapkan | Hasil Yang<br>Didapatkan | Kesimpul<br>an |
|--------|------------------------|---------------------------|---------------|--------------------------------|--------------------------|----------------|
| 1.     | Mengaks                | -                         | Isi :         | Menampilk                      | Menampilk                | Berhasil       |
|        | es                     | Membu                     | <u>Daftar</u> | an                             | an                       |                |

Tabel 5.5 Pengujian tampilan profil siswa

|       | 1   | 1       | <b>C</b>  | C'1 / 1 / 11  | C'1 / 1 / 11  |  |
|-------|-----|---------|-----------|---------------|---------------|--|
| tampi | lan | ka      | - Status  | profil/detail | profil/detail |  |
| data  |     | browser | siswa     | siswa         | siswa         |  |
| siswa |     | -       | - Nama    |               |               |  |
|       |     | Mengkli | - NISN    |               |               |  |
|       |     | k menu  | - Jenis   |               |               |  |
|       |     | data    | Kelami    |               |               |  |
|       |     | siswa   | n         |               |               |  |
|       |     | -       | - Progra  |               |               |  |
|       |     | Mengkli | m Studi   |               |               |  |
|       |     | k       | - Angkat  |               |               |  |
|       |     | tombol  | an        |               |               |  |
|       |     | kartu   | - Tanggal |               |               |  |
|       |     | spp     | buat      |               |               |  |
|       |     |         | - Tanggal |               |               |  |
|       |     |         | Ubah      |               |               |  |
|       |     |         | - Dibuat  |               |               |  |
|       |     |         | Oleh      |               |               |  |
|       |     |         | - Tabel   |               |               |  |
|       |     |         | nama      |               |               |  |
|       |     |         | biaya     |               |               |  |
|       |     |         | dan       |               |               |  |
|       |     |         | jumlah    |               |               |  |
|       |     |         | biaya     |               |               |  |

# 5. Pengujian tampilan data tagihan SPP

Pengujian data tagihan SPP digunakan untuk memastikan bahwa tampil data tagihan SPP dapat ditampilkan dan digunakan dengan baik sesuai fungsinya. Adapun pengujian data detail siswa dapat dilihat pada tabel 5.6.

Tabel 5.6 Pengujian tampilan data tagihan SPP

| N<br>o | Modul<br>Yang<br>Diuji                     | Prosedur<br>Pengujia<br>n                    | Masukan                               | Keluaran<br>Yang<br>Diharapka<br>n          | Hasil<br>Yang<br>Didapatka<br>n             | Kesimpula<br>n |
|--------|--------------------------------------------|----------------------------------------------|---------------------------------------|---------------------------------------------|---------------------------------------------|----------------|
| 1.     | Mengakse<br>s tampilan<br>Tagihan<br>Index | -<br>Membuk<br>a<br>browser<br>-<br>Mengklik | Mengeti<br>k alamat<br>url<br>website | Tampilan<br>data<br>tagihan<br><i>index</i> | Tampilan<br>data<br>tagihan<br><i>index</i> | Berhasil       |

|  | menu    |  |  |
|--|---------|--|--|
|  | data    |  |  |
|  | tagihan |  |  |

## 6. Pengujian tampilan form ubah profil

Pengujian data form ubah *profil* digunakan untuk memastikan bahwa tampil data form ubah *profil* dapat ditampilkan dan digunakan dengan baik sesuai fungsinya. Adapun pengujian data detail siswa dapat dilihat pada tabel 5.7.

| N<br>o | Modul Yang<br>Diuji                                                       | Prosedu<br>r<br>Penguji<br>an                                           | Masukan                                                                                                    | Keluaran<br>Yang<br>Diharapkan                                               | Hasil Yang<br>Didapatkan                                                      | Kesim<br>pulan |
|--------|---------------------------------------------------------------------------|-------------------------------------------------------------------------|----------------------------------------------------------------------------------------------------|------------------------------------------------------------------------------|-------------------------------------------------------------------------------|----------------|
| 1.     | Melakukan<br>mengubah<br>profil wali<br>murid /<br>operator<br>(berhasil) | -<br>Membu<br>ka<br>browser<br>-<br>Mengkli<br>k menu<br>ubah<br>profil | Isi<br><u>Daftar</u> :<br>- Form<br>pengisi<br>an<br>- Form<br>pengisi<br>an<br>email<br>- Form<br>pengisi<br>an<br><i>passwo</i><br><i>rd</i><br>- Tombo<br>1<br>simpan | - Tampilan<br>ubah profil<br>- Mengubah<br>profi wali<br>murid /<br>operator | Menampilkan<br>tampilan<br>ubah profil<br>Berhasil<br>Mengubah<br>data profil | Berha<br>sil   |
| 2.     | Melakukan<br>mengubah<br>profil wali<br>murid /                           | -<br>Membu<br>ka<br>browser                                             | Isi<br><u>Daftar</u> :<br>- Form<br>pengisi                                                                                                    | - Tampilan<br>pesan<br><i>exception</i><br><i>error</i><br><i>message</i>    | - Tampilan<br>pesan<br>exception<br>error<br>message                          | Berha<br>sil   |

Tabel 5.7 Pengujian tampilan form ubah profil

|  | operator<br>(gagal) | -<br>Mengkli<br>k menu<br>ubah<br>profil | an<br>nama<br>- Form<br>pengisi<br>an<br>email<br>- Tombo<br>l<br>simpan | - Kembali ke<br>halaman<br>utama ubah<br>profil | - Kembali ke<br>halaman<br>utama ubah<br>profil |  |
|--|---------------------|------------------------------------------|--------------------------------------------------------------------------|-------------------------------------------------|-------------------------------------------------|--|
|--|---------------------|------------------------------------------|--------------------------------------------------------------------------|-------------------------------------------------|-------------------------------------------------|--|

# 7. Pengujian tampilan form pembayaran

Pengujian tampilan pembayaran digunakan untuk memastikan bahwa tampil pembayaran dapat ditampilkan dan digunakan dengan baik sesuai fungsinya. Adapun pengujian data detail siswa dapat dilihat pada tabel 5.8.

| N<br>oModul Yang<br>DiujiProsedur<br>PengujianKeluaran<br>PengujianKeluaran<br>Yang<br>Diharapka<br>NHasil Yang<br>Didapatkan<br>Didapatkan1.Melakukan<br>Konfirmasi-Isi-Tampilan<br>Pesan"Menampilkan<br>tampilan1.Melakukan<br>Fombayaran-Isi-Tampilan<br>dataMenampilkan<br>ubah profil2.Pembayaran<br>FombayaranDaftar :pesan"tampilan<br>ubah profil3.MengklikPengiri<br>MengklikasiBerhasil4.MengklikPengiri<br>asiasi profil<br>data profil4.Meng data- NamaSistemMengubah |        |                       |
|----------------------------------------------------------------------------------------------------|--------|-----------------------|
| 1.       Melakukan       -       Isi       - Tampilan       Menampilkan         Konfirmasi       Membuka       Daftar :       pesan "       tampilan         Pembayaran       browser       - Nama       data       ubah profil         -       Bank       terverifik       Berhasil         Mengklik       Pengiri       asi       Mengubah         tagihan       - Nama       sistem       -                                                                                    | N<br>o | g Kesim<br>n pulan    |
| - Pemili menyimp<br>Mengklik k an<br>Konfirma Rekeni pembaya<br>si ng ran<br>Pembayar - Bank - Tampilan<br>an Tujuan Pesan "<br>Pemba Anda<br>yaran berhasil                                                                                                    | 1.     | kan Berha<br>sil<br>l |

Tabel 5.8 Pengujian tampilan pembayaran

| 2. | Melakukan<br>Konfirmasi<br>Pembayaran | -<br>Membuka<br>browser<br>-       | - Tangga<br>l<br>Pemba<br>yaran<br>- Jumlah<br>yang<br>dibayar<br>akan<br>- Lampir<br>an<br>bukti<br>pemba<br>yaran<br>Isi<br><u>Daftar</u> :<br>- Nama<br>Bank                                                    | melakuka<br>n<br>pembaya<br>ran "<br>- Tampilan<br>pesan "<br>nominal<br>uang             | - Tampilan<br>pesan<br>exception<br>error                          | Berha<br>sil |
|----|---------------------------------------|------------------------------------|----------------------------------------------------------------------------------------------------|-------------------------------------------------------------------------------------------|--------------------------------------------------------------------|--------------|
|    |                                       | Mengklik<br>menu<br>ubah<br>profil | Pengiri<br>m<br>- Nama<br>Pemili<br>k<br>Rekeni<br>ng<br>- Bank<br>Tujuan<br>Pemba<br>yaran<br>- Tangga<br>l<br>Pemba<br>yaran<br>- Jumlah<br>yang<br>dibayar<br>akan<br>- Lampir<br>an<br>bukti<br>pemba<br>yaran | pembaya<br>ran tidak<br>cukup "<br>- Kembali<br>ke<br>halaman<br>utama<br>data<br>tagihan | <i>message</i><br>- Kembali ke<br>halaman<br>utama data<br>tagihan |              |

8. Pengujian tampilan data operator

Pengujian tampilan data operator digunakan untuk memastikan bahwa tampilan data operator ditampilkan dan digunakan dengan baik sesuai fungsinya. Adapun pengujian tampilan data *user* dapat dilihat pada tabel 5.9

| N<br>o | Modul Yang<br>Diuji            | Prosedu<br>r<br>Penguji<br>an                                                                                                    | Masukan                                                                                    | Keluaran<br>Yang<br>Diharapkan                                                | Hasil Yang<br>Didapatkan                                          | Kesim<br>pulan |
|--------|--------------------------------|----------------------------------------------------------------------------------------------------|--------------------------------------------------------------------------------------------|-------------------------------------------------------------------------------|-------------------------------------------------------------------|----------------|
| 1      | Tampilan<br>utama data<br>user | - Memb<br>uka<br>browse<br>- Melak<br>ukan<br>Login<br>Sebaga<br>i<br>Operat<br>or<br>- Mengk<br>lik<br>menu<br>data<br><i>user</i> | Menamp<br>ilkan<br>halaman<br>tampilan<br>utama<br>data<br><i>user/ope</i><br><i>rator</i> | Menampilka<br>n halaman<br>tampilan<br>utama data<br><i>user</i><br>/operator | Menampilkan<br>halaman<br>tampilan<br>utama data<br>user/operator | Berha<br>sil   |

 Tabel 5.9 Pengujian tampilan data operator

### 9. Pengujian tampilan data rekening sekolah

Pengujian tampilan data rekening sekolah digunakan untuk memastikan bahwa tampilan data rekening sekolah ditampilkan dan digunakan dengan baik sesuai fungsinya. Adapun pengujian tampilan data rekening sekolah dapat dilihat pada tabel 5.10.

| N<br>o | Modul Yang<br>Diuji                     | Prosedu<br>r<br>Penguji<br>an                                                                                                    | Masukan                                                                                              | Keluaran<br>Yang<br>Diharapkan                                             | Hasil Yang<br>Didapatkan                                                | Kesim<br>pulan |
|--------|-----------------------------------------|----------------------------------------------------------------------------------------------------|----------------------------------------------------------------------------------------------------|----------------------------------------------------------------------------|-------------------------------------------------------------------------|----------------|
|        |                                         | -                                                                                                    |                                                                                                    | -                                                                          |                                                                         |                |
| 1.     | Tampilan<br>data<br>rekening<br>sekolah | - Memb<br>uka<br>browse<br>- Melak<br>ukan<br>Login<br>Sebaga<br>i<br>Operat<br>or<br>- Mengk<br>lik<br>menu<br>data<br>rekenin<br>g<br>sekola<br>h | - Mena<br>mpilka<br>n<br>halama<br>n<br>tampil<br>an<br>utama<br>data<br>rekeni<br>ng<br>sekola<br>h | - Menampilk<br>an halaman<br>tampilan<br>utama data<br>rekening<br>sekolah | Menampilkan<br>halaman<br>tampilan<br>utama data<br>rekening<br>sekolah | Berha<br>sil   |

 Tabel 5.10 Pengujian tampilan data rekening sekolah

## 10. Pengujian tampilan data wali murid

- Memb

browse

uka

Ν

0

1.

Tampilan

data wali

murid

Pengujian tampilan data wali murid digunakan untuk memastikan bahwa tampilan data wali murid ditampilkan dan digunakan dengan baik sesuai fungsinya. Adapun pengujian tampilan data wali murid dapat dilihat pada tabel 5.11

Modul Yang Diuji Penguji an Keluaran Yang Diharapkan Didapatkan pulan

- Menampilk

an data

- Menampilk

an data

Berha

sil

- Mena

mpilka

n data

Tabel 5.11 Pengujian tampilan data wali murid

| - Melak<br>ukan<br>Login<br>Sebaga<br>i<br>Operat<br>or<br>- Mengk<br>lik | detail<br>wali<br>murid | detail wali<br>murid | detail wali<br>murid |  |
|---------------------------------------------------------------------------|-------------------------|----------------------|----------------------|--|
| lik                                                                       |                         |                      |                      |  |
| data                                                                      |                         |                      |                      |  |
| wali                                                                      |                         |                      |                      |  |
| murid                                                                     |                         |                      |                      |  |

11. Pengujian tampilan detail wali murid

Pengujian tampilan detail data wali murid digunakan untuk memastikan bahwa tampilan detail data wali murid dapat ditampilkan dan digunakan dengan baik sesuai fungsinya. Adapun pengujian tampilan detail data wali murid dapat dilihat pada tabel 5.12.

| N<br>o | Modul Yang<br>Diuji              | Prosedu<br>r<br>Penguji<br>an                                                                        | Masukan                                                                                            | Keluaran<br>Yang<br>Diharapkan                                                       | Hasil Yang<br>Didapatkan                                                     | Kesim<br>pulan |
|--------|----------------------------------|----------------------------------------------------------------------------------------------------|----------------------------------------------------------------------------------------------------|--------------------------------------------------------------------------------------|------------------------------------------------------------------------------|----------------|
| 1.     | Tampilan<br>detail wali<br>murid | - Memb<br>uka<br>browse<br>- Melak<br>ukan<br>Login<br>Sebaga<br>i<br>Operat<br>or<br>- Mengk<br>lik | <ul> <li>Mema<br/>sukan<br/>nama<br/>wali<br/>murid</li> <li>Klik<br/>tombol<br/>detail</li> </ul> | - Menampilk<br>an pesan "<br>menampilk<br>an data<br>wali murid<br>yang<br>dipilih " | - Menampilk<br>an pesan "<br>menampilk<br>an data<br>siswa yang<br>dipilih " | Berha<br>sil   |

Tabel 5.12 Pengujian tampilan detail wali murid

| menu     |  |  |
|----------|--|--|
| data     |  |  |
| wali     |  |  |
| murid    |  |  |
| - Memili |  |  |
| h data   |  |  |

12. Pengujian tampilan input biaya index

Pengujian tampilan data biaya digunakan untuk memastikan bahwa tampilan data biaya dapat ditampilkan dan digunakan dengan baik sesuai fungsinya. Adapun pengujian tampilan data biaya dapat dilihat pada tabel 5.13.

| N<br>o | Modul Yang<br>Diuji                   | Prosedu<br>r<br>Penguji<br>an                                                                                                 | Masukan                                            | Keluaran<br>Yang<br>Diharapkan  | Hasil Yang<br>Didapatkan        | Kesim<br>pulan |
|--------|---------------------------------------|----------------------------------------------------------------------------------------------------|----------------------------------------------------|---------------------------------|---------------------------------|----------------|
| 1.     | Tampilan<br>input data<br>biaya index | - Memb<br>uka<br>browse<br>- Melak<br>ukan<br>Login<br>Sebaga<br>i<br>Operat<br>or<br>- Mengk<br>lik<br>menu<br>data<br>biaya | - Mena<br>mpilka<br>n<br>halama<br>n data<br>biaya | - Menampilk<br>an data<br>biaya | - Menampilk<br>an data<br>biaya | Berha<br>sil   |

Tabel 5.13 Pengujian tampilan input biaya index

13. Pengujian tampilan dashboard operator

Pengujian tampilan dashboard operator digunakan untuk memastikan bahwa tampilan dashboard operator dapat ditampilkan dan digunakan dengan baik sesuai fungsinya. Adapun pengujian beranda operator dapat dilihat pada tabel 5.14

| N<br>o | Modul Yang<br>Diuji                   | Prosedu<br>r<br>Penguji<br>an                                                      | Masukan               | Keluaran<br>Yang<br>Diharapkan               | Hasil Yang<br>Didapatkan                   | Kesim<br>pulan |
|--------|---------------------------------------|------------------------------------------------------------------------------------|-----------------------|----------------------------------------------|--------------------------------------------|----------------|
| 1.     | Menampilka<br>n dashboard<br>operator | - Memb<br>uka<br>browse<br>- Melak<br>ukan<br>Login<br>Sebaga<br>i<br>Operat<br>or | Klik<br>dashboar<br>d | - Tampilan<br>halaman<br>beranda<br>operator | Tampilan<br>halaman<br>beranda<br>operator | Berha<br>sil   |

Tabel 5.14 Pengujian tampilan dashboard operator

14. Pengujian tampilan input membuat biaya tagihan

Pengujian tampilan input data biaya tagihan tagihan digunakan untuk memastikan bahwa tampilan input data biaya tagihan dapat ditampilkan dan digunakan dengan baik sesuai fungsinya. Adapun pengujian tampilan input form data biaya tagihan dapat dilihat pada tabel 5.15.

Tabel 5.15 Pengujian tampilan input membuat biaya tagihan

| N<br>o | Modul Yang<br>Diuji | Prosedu<br>r<br>Penguji<br>an | Masukan | Keluaran<br>Yang<br>Diharapkan | Hasil Yang<br>Didapatkan | Kesim<br>pulan |
|--------|---------------------|-------------------------------|---------|--------------------------------|--------------------------|----------------|
| 1.     | tampilan            | - Memb                        | - Mena  | - Menampilk                    | - Menampilk              | Berha          |
|        | input               | uka                           | mpilka  | an data                        | an data                  | sil            |
|        | membuat             | browse                        | n       | biaya                          | biaya                    |                |

| hiava   | - Melak | halama |  |  |
|---------|---------|--------|--|--|
| Ulaya   | WICIAK  | natama |  |  |
| tagihan | ukan    | n data |  |  |
|         | Login   | biaya  |  |  |
|         | Sebaga  | - Mena |  |  |
|         | i       | mpilka |  |  |
|         | Operat  | n form |  |  |
|         | or      | memb   |  |  |
|         | - Mengk | uat    |  |  |
|         | lik     | biaya  |  |  |
|         | menu    | tagiha |  |  |
|         | data    | n      |  |  |
|         | biaya   |        |  |  |
|         | - Mengk |        |  |  |
|         | lik     |        |  |  |
|         | tambah  |        |  |  |
|         | data    |        |  |  |

# 15. Pengujian tampilan input rekening sekolah

Pengujian tampilan input rekening sekolah digunakan untuk memastikan bahwa tampilan input rekening sekolah ditampilkan dan digunakan dengan baik sesuai fungsinya. Adapun pengujian tampilan input rekening sekolah dapat dilihat pada gambar 5.16

| N<br>o | Modul Yang<br>Diuji                      | Prosedu<br>r<br>Penguji<br>an                                 | Masukan                                                    | Keluaran<br>Yang<br>Diharapkan                 | Hasil Yang<br>Didapatkan                       | Kesim<br>pulan |
|--------|------------------------------------------|---------------------------------------------------------------|------------------------------------------------------------|------------------------------------------------|------------------------------------------------|----------------|
| 1.     | tampilan<br>input<br>rekening<br>sekolah | - Memb<br>uka<br>browse<br>- Melak<br>ukan<br>Login<br>Sebaga | - Mena<br>mpilka<br>n input<br>rekeni<br>ng<br>sekola<br>h | - Menampilk<br>an input<br>rekening<br>sekolah | - Menampilk<br>an input<br>rekening<br>sekolah | Berha<br>sil   |

Tabel 5.16 Pengujian tampilan input rekening sekolah

| i<br>Operat |  |  |
|-------------|--|--|
| Operat      |  |  |
| or          |  |  |
| - Mengk     |  |  |
| lik         |  |  |
| menu        |  |  |
| data        |  |  |
| rekenin     |  |  |
| g           |  |  |
| sekola      |  |  |
| h           |  |  |
| - Mengk     |  |  |
| lik         |  |  |
| button      |  |  |
| edit        |  |  |

16. Pengujian tampilan input data siswa

Pengujian tampilan input data siswa digunakan untuk memastikan bahwa tampilan input data siswa dapat ditampilkan dan digunakan dengan baik sesuai fungsinya. Adapun pengujian tampilan data siswa dapat dilihat pada tabel 5.17

Prosedu Keluaran Modul Yang Hasil Yang Kesim Ν r Yang Masukan Didapatkan Diuji Penguji pulan 0 Diharapkan an Tampilan - Memb - Mena - Menampilk - Menampilk Berha 1. input data mpilka an data an data sil uka siswa browse siswa siswa n - Melak halama ukan n data Login siswa Sebaga i

Tabel 5.17 Pengujian tampilan input data siswa

| Operat  |  |  |
|---------|--|--|
| or      |  |  |
| - Mengk |  |  |
| lik     |  |  |
| menu    |  |  |
| data    |  |  |
| siswa   |  |  |

17. Pengujian tampilan input data pembayaran

Pengujian tampilan input data pembayaran digunakan untuk memastikan bahwa tampilan data pembayaran ditampilkan dan digunakan dengan baik sesuai fungsinya. Adapun pengujian tampilan data pembayaran dapat dilihat pada tabel 5.18.

| N<br>o | Modul Yang<br>Diuji                  | Prosedu<br>r<br>Penguji<br>an                                                                                                    | Masukan                                                     | Keluaran<br>Yang<br>Diharapkan                    | Hasil Yang<br>Didapatkan                          | Kesim<br>pulan |
|--------|--------------------------------------|----------------------------------------------------------------------------------------------------|-------------------------------------------------------------|---------------------------------------------------|---------------------------------------------------|----------------|
| 1.     | Tampilan<br>utama data<br>pembayaran | - Memb<br>uka<br>browse<br>- Melak<br>ukan<br>Login<br>Sebaga<br>i<br>Operat<br>or<br>- Mengk<br>lik<br>menu<br>data<br>pemba<br>varam | - Mena<br>mpilka<br>n<br>halama<br>n data<br>pemba<br>yaran | - Menampilk<br>an semua<br>data<br>pembayara<br>n | - Menampilk<br>an semua<br>data<br>pembayara<br>n | Berha<br>sil   |

Tabel 5.18 Pengujian tampilan input data pembayaran

18. Pengujian tampilan input data tagihan

Pengujian tampilan input data tagihan digunakan untuk memastikan bahwa input data tagihan dapat ditampilkan dan digunakan dengan baik sesuai fungsinya. Adapun pengujian tampilan input data tagihan dapat dilihat pada tabel 5.19.

| N<br>o | Modul Yang<br>Diuji               | Prosedu<br>r<br>Penguji<br>an                                                                                                    | Masukan                                                                                                    | Keluaran<br>Yang<br>Diharapkan                                                                                                    | Hasil Yang<br>Didapatkan                                                                                                    | Kesim<br>pulan |
|--------|-----------------------------------|----------------------------------------------------------------------------------------------------|----------------------------------------------------------------------------------------------------|----------------------------------------------------------------------------------------------------|----------------------------------------------------------------------------------------------------|----------------|
| 1.     | Tampilan<br>input data<br>tagihan | <ul> <li>Memb<br/>uka<br/>browse</li> <li>Melak<br/>ukan<br/>Login<br/>Sebaga<br/>i<br/>Operat<br/>or</li> <li>Mengk<br/>lik<br/>menu<br/>data<br/>tagihan</li> <li>Memili<br/>h data<br/>tagihan</li> <li>Memgk<br/>lik<br/>button<br/>detail</li> </ul> | <ul> <li>Mema<br/>sukan<br/>nama<br/>tagiha<br/>n</li> <li>Memil<br/>ih data<br/>tagiha<br/>n</li> <li>Memil<br/>ih<br/>bulan</li> <li>Memil<br/>ih<br/>tahun</li> <li>Klik<br/>tombol<br/>detail</li> </ul> | <ul> <li>Menampilk<br/>an semua<br/>data<br/>tagihan<br/>pertahun</li> <li>Menampilk<br/>an status<br/>pembayara<br/>n</li> </ul> | <ul> <li>Menampilk<br/>an semua<br/>data<br/>tagihan<br/>pertahun</li> <li>Menampilk<br/>an status<br/>pembayara<br/>n</li> </ul> | Berha<br>sil   |

Tabel 5.19 Pengujian tampilan input data tagihan

## 19. Pengujian tampilan input detail siswa

Pengujian tampilan input detail data siswa digunakan untuk memastikan bahwa tampilan detail data siswa dapat ditampilkan dan digunakan dengan baik sesuai fungsinya. Adapun pengujian tampilan detail data siswa dapat dilihat pada tabel 5.20.

| N<br>o | Modul Yang<br>Diuji      | Prosedu<br>r<br>Penguji<br>an                                                                                                    | Masukan                                                                                                    | Keluaran<br>Yang<br>Diharapkan                                               | Hasil Yang<br>Didapatkan                                                     | Kesim<br>pulan |
|--------|--------------------------|----------------------------------------------------------------------------------------------------|----------------------------------------------------------------------------------------------------|------------------------------------------------------------------------------|------------------------------------------------------------------------------|----------------|
| 1.     | Tampilan<br>detail siswa | <ul> <li>Memb<br/>uka</li> <li>browse</li> <li>Melak</li> <li>ukan</li> <li>Login</li> <li>Sebaga</li> <li>i</li> <li>Operat</li> <li>or</li> <li>Mengk</li> <li>lik</li> <li>menu</li> <li>data</li> <li>siswa</li> <li>Memili</li> <li>h data</li> </ul> | <ul> <li>Mema<br/>sukan<br/>nama<br/>siswa</li> <li>Memil<br/>ih<br/>status</li> <li>Memil<br/>ih<br/>bulan</li> <li>Memil<br/>ih<br/>tahun</li> <li>Klik<br/>tombol<br/>detail</li> </ul> | - Menampilk<br>an pesan "<br>menampilk<br>an data<br>siswa yang<br>dipilih " | - Menampilk<br>an pesan "<br>menampilk<br>an data<br>siswa yang<br>dipilih " | Berha<br>sil   |

Tabel 5.20 Pengujian tampilan input detail siswa

# 20. Pengujian tampilan input invoice tagihan

Pengujian tampilan *invoice* tagihan digunakan untuk memastikan bahwa tampilan *invoice* tagihan dapat ditampilkan dan digunakan dengan baik sesuai fungsinya. Adapun pengujian tampilan *invoice* tagihan dapat dilihat pada tabel 5.21.

Tabel 5.21 Pengujian tampilan input invoice tagihan

|   |            |           |          | Keluaran  |            |       |
|---|------------|-----------|----------|-----------|------------|-------|
| Ν | Modul Yang | Prosedur  | Maaultan | Yang      | Hasil Yang | Kesim |
| 0 | Diuji      | Pengujian | Masukan  | Diharapka | Didapatkan | pulan |
|   |            |           |          | n         |            |       |

| 1. | Tampilan | - Membuka  | - | - Menampi | - Menampil | Berha |
|----|----------|------------|---|-----------|------------|-------|
|    | invoice  | browse     |   | lkan      | kan        | sil   |
|    | tagihan  | - Melakuka |   | invoice   | invoice    |       |
|    | _        | n Login    |   | tagihan   | tagihan    |       |
|    |          | Sebagai    |   | -         | -          |       |
|    |          | Operator   |   |           |            |       |
|    |          | - Mengklik |   |           |            |       |
|    |          | menu data  |   |           |            |       |
|    |          | laporan    |   |           |            |       |
|    |          | - Mengklik |   |           |            |       |
|    |          | salah satu |   |           |            |       |
|    |          | data       |   |           |            |       |
|    |          | laporan    |   |           |            |       |
|    |          | - Klik     |   |           |            |       |
|    |          | tombol     |   |           |            |       |
|    |          | invoice    |   |           |            |       |

## 21. Pengujian tampilan input job status

Pengujian tampilan input *job status* digunakan untuk memastikan bahwa tampilan input *job statues* dapat ditampilkan dan digunakan dengan baik sesuai fungsinya. Adapun pengujian tampilan input *job statues* dapat dilihat pada tabel 5.22.

| N<br>o | Modul Yang<br>Diuji                                            | Prosedur<br>Pengujian                                                                                                    | Masukan                                                       | Keluaran<br>Yang<br>Diharapka<br>n               | Hasil Yang<br>Didapatkan                         | Kesim<br>pulan |
|--------|----------------------------------------------------------------|----------------------------------------------------------------------------------------------------|---------------------------------------------------------------|--------------------------------------------------|--------------------------------------------------|----------------|
| 1.     | Menampilka<br>n tampilan<br><i>job statues</i><br><i>index</i> | <ul> <li>Membuka<br/>browse</li> <li>Melakuka<br/>n Login<br/>Sebagai<br/>Operator</li> <li>Mengklik<br/>menu buat<br/>tagihan</li> </ul> | - Mena<br>mpilka<br>n<br>tampila<br>n job<br>statues<br>index | - Menampi<br>lkan <i>job</i><br>statues<br>index | - Menampil<br>kan <i>job</i><br>statues<br>index | Berha<br>sil   |

Tabel 5.22 Pengujian tampilan input job status

22. Pengujian tampilan input kartu detail tagihan

Pengujian tampilan sistem input kartu detail tagihan digunakan untuk memastikan bahwa tampilan sistem input kartu detail tagihan ditampilkan dan digunakan dengan baik sesuai fungsinya. Adapun pengujian tampilan sistem input kartu detail tagihan dapat dilihat pada tabel 5.23.

| NT | NG 1 1 N7                           | Prosedu                                                                                                    |                                                                                                    | Keluaran                                     | II 11 X7                                     | 17 .           |
|----|-------------------------------------|----------------------------------------------------------------------------------------------------|----------------------------------------------------------------------------------------------------|----------------------------------------------|----------------------------------------------|----------------|
| N  | Modul Yang<br>Dinii                 | r<br>Penguji                                                                                                    | Masukan                                                                                                    | Yang<br>Diharapkan                           | Hasii Yang<br>Didapatkan                     | Kesim<br>pulan |
| 0  | Diuji                               | an                                                                                                    |                                                                                                    |                                              | Didapatkan                                   | pulan          |
| 1. | Tampilan<br>Kartu Detail<br>Tagihan | <ul> <li>Memb<br/>uka<br/>browse</li> <li>Melak<br/>ukan<br/>Login<br/>Sebaga<br/>i</li> <li>Operat<br/>or</li> <li>Mengk<br/>lik<br/>menu<br/>data<br/>tagihan</li> <li>Memili<br/>h data<br/>siswa<br/>yang<br/>ingin<br/>dipilih</li> <li>Klik<br/>tombol<br/>detail</li> <li>Klik<br/>tombol<br/>cetak<br/>kartu<br/>spp</li> </ul> | <ul> <li>Mema<br/>sukan<br/>nama<br/>siswa</li> <li>Memil<br/>ih<br/>status</li> <li>Memil<br/>ih<br/>bulan</li> <li>Memil<br/>ih<br/>tahun</li> <li>Klik<br/>tombol<br/>detail</li> <li>Klik<br/>tombol<br/>cetak<br/>kartu<br/>spp</li> </ul> | - Menampilk<br>an kartu<br>detail<br>tagihan | - Menampilk<br>an kartu<br>detail<br>tagihan | Berha<br>sil   |

Tabel 5.23 Pengujian tampilan input kartu detail tagihan

## 23. Pengujian input kwitansi SPP

Pengujian tampilan kwitansi spp digunakan untuk memastikan bahwa tampilan kwitansi spp ditampilkan dan digunakan dengan baik sesuai fungsinya. Adapun pengujian tampilan kwitansi spp dapat dilihat pada tabel 5.24.

|    |            | Prosedu              |                  | Keluaran    |             |            |
|----|------------|----------------------|------------------|-------------|-------------|------------|
| Ν  | Modul Yang | r<br>- ···           | Masukan          | Yang        | Hasil Yang  | Kesim      |
| 0  | Diuji      | Penguji              |                  | Diharapkan  | Didapatkan  | pulan      |
|    |            | an                   |                  |             |             | <b>D</b> 1 |
| 1. | Tampilan   | - Memb               | - Mema           | - Menampilk | - Menampilk | Berha      |
|    | kwitansi   | uka                  | sukan            | an kwitansi | an kwitansi | S1l        |
|    | SPP        | browse               | nama             | spp         | spp         |            |
|    |            | - Melak              | siswa            |             |             |            |
|    |            | ukan                 | - Memil          |             |             |            |
|    |            | Login                | 1h               |             |             |            |
|    |            | Sebaga               | status<br>Marail |             |             |            |
|    |            | 1<br>Orearest        | - Memn           |             |             |            |
|    |            | Operat               | 10<br>hulan      |             |             |            |
|    |            | OF<br>Manalı         | Dulan<br>Mamil   |             |             |            |
|    |            | - Mengk              | - Meimi          |             |             |            |
|    |            | IIK                  | III<br>tohun     |             |             |            |
|    |            | doto                 |                  |             |             |            |
|    |            | tagihan              | - KIIK           |             |             |            |
|    |            | Momili               | dotail           |             |             |            |
|    |            | - Mellilli<br>h data |                  |             |             |            |
|    |            | n uata               | tombol           |             |             |            |
|    |            | vang                 | icon             |             |             |            |
|    |            | ingin                | nrint di         |             |             |            |
|    |            | dipilih              | hagian           |             |             |            |
|    |            | - Klik               | tabel            |             |             |            |
|    |            | tombol               | data             |             |             |            |
|    |            | detail               | pemba            |             |             |            |
|    |            | -Klik                | varan            |             |             |            |
|    |            | tombol               | J                |             |             |            |
|    |            | icon                 |                  |             |             |            |
|    |            | print di             |                  |             |             |            |
|    |            | bagian               |                  |             |             |            |

Tabel 5.24 Pengujian input kwitansi SPP

| tabel |  |  |
|-------|--|--|
| data  |  |  |
| pemba |  |  |
| yaran |  |  |

## 24. Pengujian tampilan input laporan tagihan dan pembayaran

Pengujian tampilan input laporan tagihan dan pembayaran untuk memastikan bahwa tampilan laporan tagihan dan pembayaran ditampilkan dan digunakan sebaik-baiknya. Adapun pengujiannya bisa dilihat pada tabel 5.25.

| N<br>o | Modul Yang<br>Diuji                                       | Prosedu<br>r<br>Penguji<br>an                                                                                                   | Masukan | Keluaran<br>Yang<br>Diharapkan                                     | Hasil Yang<br>Didapatkan                                           | Kesim<br>pulan |
|--------|-----------------------------------------------------------|----------------------------------------------------------------------------------------------------|---------|--------------------------------------------------------------------|--------------------------------------------------------------------|----------------|
| 1.     | Tampilan<br>Input<br>laporan<br>tagihan dan<br>pembayaran | - Memb<br>uka<br>browse<br>- Melak<br>ukan<br>Login<br>Sebaga<br>i<br>Operat<br>or<br>- Mengk<br>lik<br>menu<br>data<br>laporan |         | - Menampilk<br>an data<br>laporan<br>tagihan dan<br>pembayara<br>n | - Menampilk<br>an data<br>laporan<br>tagihan dan<br>pembayara<br>n | Berha<br>sil   |

Tabel 5.25 Pengujian tampilan input laporan tagihan dan pembayaran

## 25. Pengujian tampilan input pengaturan aplikasi

Pengujian tampilan input pengaturan aplikasi untuk memastikan bahwa tampilan pengaturan aplikasi ditampilkan dan digunakan sebaik-baiknya. Adapun pengujiannya bisa dilihat pada tabel 5.26.

| N<br>o | Modul Yang<br>Diuji                         | Prosedu<br>r<br>Penguji<br>an                                                                                                    | Masukan | Keluaran<br>Yang<br>Diharapkan              | Hasil Yang<br>Didapatkan                    | Kesim<br>pulan |
|--------|---------------------------------------------|----------------------------------------------------------------------------------------------------|---------|---------------------------------------------|---------------------------------------------|----------------|
| 1.     | Tampilan<br>Input<br>pengaturan<br>aplikasi | - Memb<br>uka<br>browse<br>- Melak<br>ukan<br>Login<br>Sebaga<br>i<br>Operat<br>or<br>- Mengk<br>lik<br>menu<br>pengat<br>uran<br>aplikas<br>i |         | - Menampilk<br>an<br>pengaturan<br>aplikasi | - Menampilk<br>an<br>pengaturan<br>aplikasi | Berha<br>sil   |

Tabel 5.26 Pengujian tampilan input pengaturan apliakasi

26. Pengujian tampilan input tagihan index

Pengujian tampilan input data tagihan digunakan untuk memastikan bahwa tampilan data tagihan dapat ditampilkan dan digunakan dengan baik sesuai fungsinya. Adapun pengujian tampilan data tagihan dapat dilihat pada tabel 5.27

 Tabel 5.27 Pengujian tampilan input tagihan index

| N<br>o | Modul Yang<br>Diuji                        | Prosedu<br>r<br>Penguji<br>an                                      | Masukan                                                  | Keluaran<br>Yang<br>Diharapkan             | Hasil Yang<br>Didapatkan                   | Kesim<br>pulan |
|--------|--------------------------------------------|--------------------------------------------------------------------|----------------------------------------------------------|--------------------------------------------|--------------------------------------------|----------------|
| 1.     | Tampilan<br>utama data<br>tagihan<br>index | - Memb<br>uka<br>browse<br>- Melak<br>ukan<br>Login<br>Sebaga<br>i | - Mena<br>mpilka<br>n<br>halama<br>n data<br>tagiha<br>n | - Menampilk<br>an semua<br>data<br>tagihan | - Menampilk<br>an semua<br>data<br>tagihan | Berha<br>sil   |

| Operat  |  |  |
|---------|--|--|
| or      |  |  |
| - Mengk |  |  |
| lik     |  |  |
| menu    |  |  |
| data    |  |  |
| tagihan |  |  |

# 27. Pengujian tampilan input user edit

Pengujian tampilan input user edit digunakan untuk memastikan bahwa tampilan user edit ditampilkan dan digunakan sebaik-baiknya. Adapun pengujiannya bisa dilihat pada tabel 5.28.

| N<br>o | Modul Yang<br>Diuji            | Prosedu<br>r<br>Penguji<br>an                                                                                                    | Masukan                                                   | Keluaran<br>Yang<br>Diharapkan                 | Hasil Yang<br>Didapatkan                       | Kesim<br>pulan |
|--------|--------------------------------|----------------------------------------------------------------------------------------------------|-----------------------------------------------------------|------------------------------------------------|------------------------------------------------|----------------|
| 1.     | Tampilan<br>input user<br>edit | - Memb<br>uka<br>browse<br>- Melak<br>ukan<br>Login<br>Sebaga<br>i<br>Operat<br>or<br>- Mengk<br>lik<br>menu<br>data<br>user<br>- Mengk<br>lik<br>button<br>Edit | - Mena<br>mpilka<br>n<br>halama<br>n data<br>edit<br>user | - Menampilk<br>an halaman<br>data edit<br>user | - Menampilk<br>an halaman<br>data edit<br>user | Berha<br>sil   |

 Tabel 5.28 Pengujian tampilan input user edit

28. Pengujian tampilan input laporan pembayaran

Pengujian sistem tampilan input laporan pembayaran digunakan untuk memastikan bahwa tampilan input laporan pembayaran ditampilkan dan digunakan dengan baik sesuai fungsinya. Adapun pengujian tampilan input laporan pembayaran dapat dilihat pada tabel 5.29.

| N<br>o | Modul Yang<br>Diuji               | Prosedu<br>r<br>Penguji<br>an                                                                                                    | Masukan                                                                                                    | Keluaran<br>Yang<br>Diharapkan                      | Hasil Yang<br>Didapatkan                            | Kesim<br>pulan |
|--------|-----------------------------------|----------------------------------------------------------------------------------------------------|----------------------------------------------------------------------------------------------------|-----------------------------------------------------|-----------------------------------------------------|----------------|
| 1.     | Tampilan<br>laporan<br>pembayaran | <ul> <li>Memb<br/>uka<br/>browse</li> <li>Melak<br/>ukan<br/>Login<br/>Sebaga<br/>i</li> <li>Operat<br/>or</li> <li>Mengk<br/>lik<br/>menu<br/>data<br/>laporan</li> <li>Mengk<br/>lik<br/>button<br/>tampil</li> </ul> | <ul> <li>Memil</li> <li>ih</li> <li>Kelas</li> <li>Memil</li> <li>ih</li> <li>Angka</li> <li>tan</li> <li>Memil</li> <li>ih</li> <li>Status</li> <li>Memil</li> <li>ih</li> <li>Bulan</li> <li>Memil</li> <li>ih</li> <li>Tahun</li> <li>Klik</li> <li>Tombo</li> <li>I</li> <li>Tampil</li> </ul> | - Menampilk<br>an data<br>laporan<br>pembayara<br>n | - Menampilk<br>an data<br>laporan<br>pembayara<br>n | Berha<br>sil   |

Tabel 5.29 Pengujian tampilan input laporan pembayaran